# 1. List of special function when power is turned on

This section contains a list of functions and setting method for entering each function.

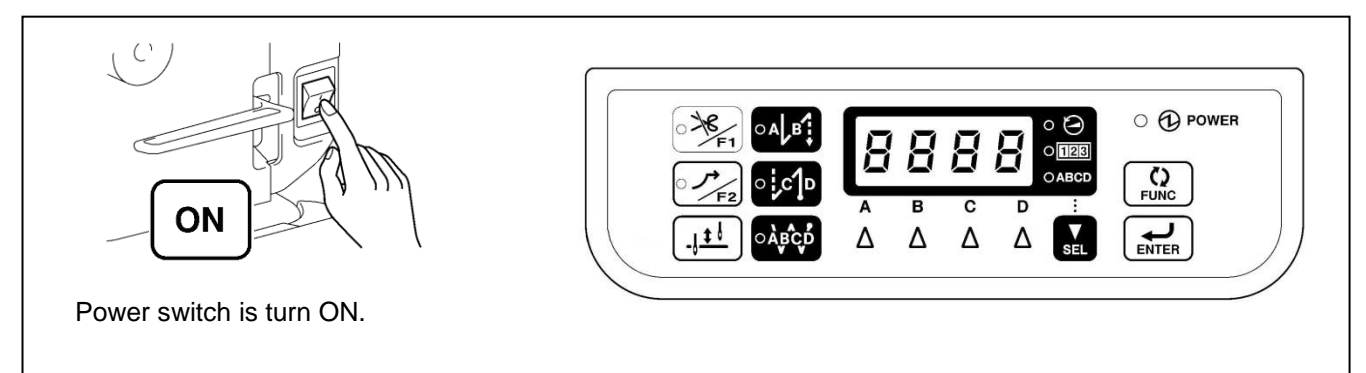

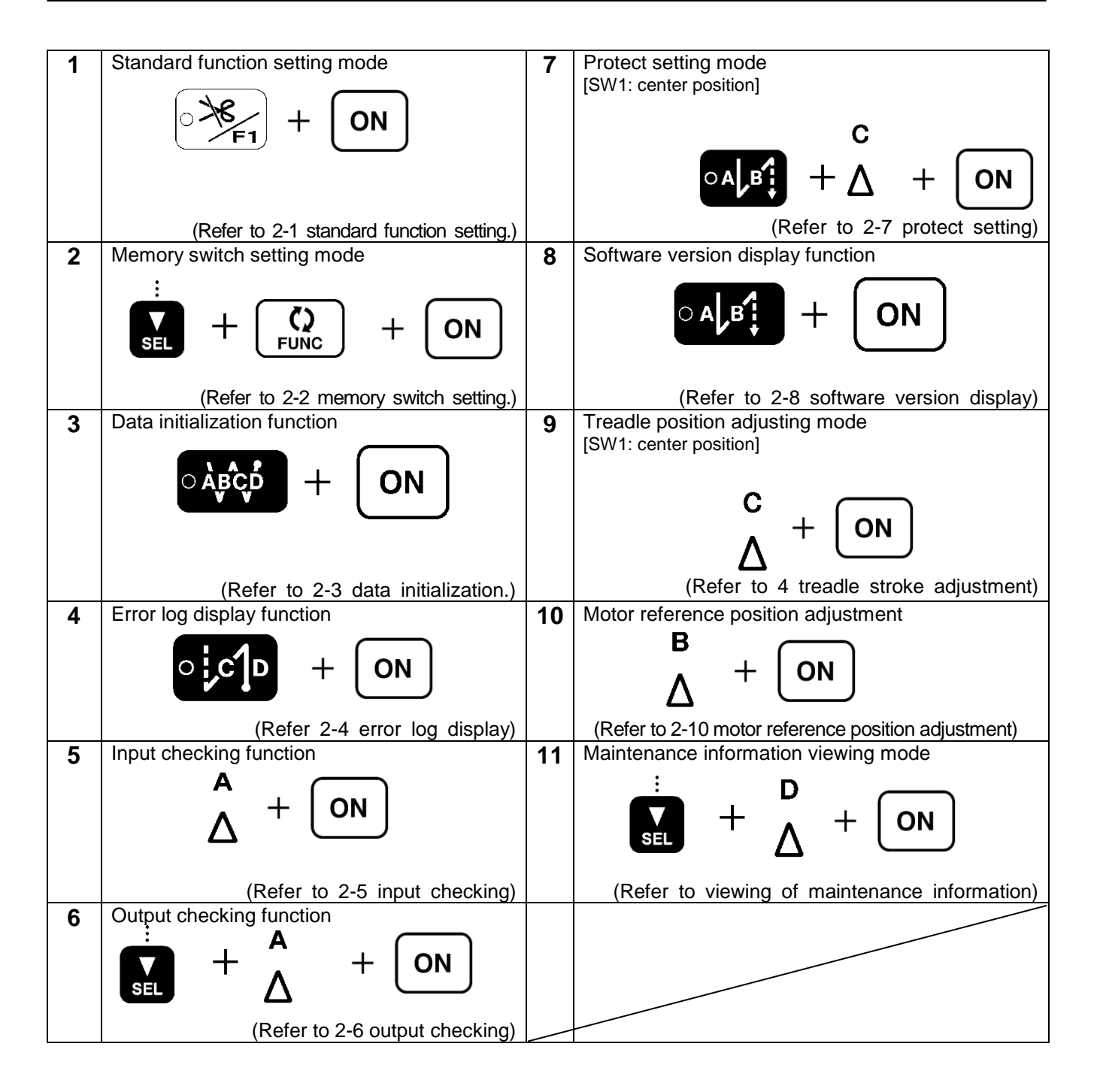

# 2. Setting for each function (Operation panel)

## 2-1. Standard function setting

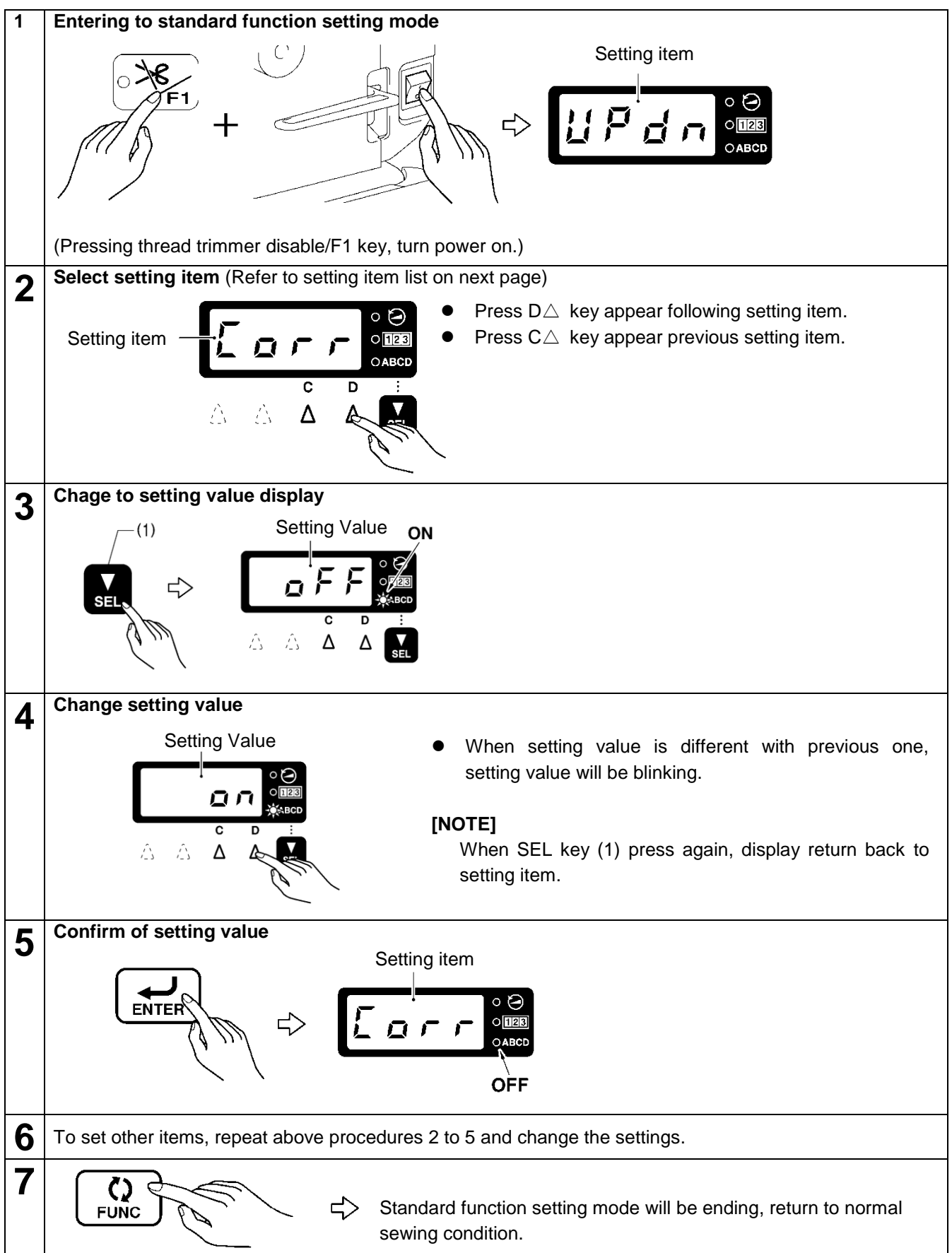

#### <Setting Item List>

|                         | Di           | splay         | Setting value or function for setting | Default |  |
|-------------------------|--------------|---------------|---------------------------------------|---------|--|
| Setting item            | Setting item | Setting value | was changed.                          | setting |  |
|                         | display      | display       | 5                                     | 9       |  |
| Needle up/down stop     | נואססו       | [ UP]         | Needle up stop                        |         |  |
| Needle up/down stop     | [UFDN]       | [ DN]         | Needle down stop                      |         |  |
| Correction cowing       |              | [ ON]         | Correction sewing                     | [OFF]   |  |
| Conection sewing        | [COKK]       | [ OFF]        | Disable of correction sewing          |         |  |
| Slow start              |              | [ ON]         | With slow start                       |         |  |
| Slow start              |              | [ OFF]        | No slow start                         | [ OFF]  |  |
| Thread trimming disable | ווחסדו       | [ ON]         | Thread trimming disabled              | [OFF]   |  |
| Thread thinning disable | נוסאין       | [ OFF]        | Thread trimming enabled               |         |  |
| Thread winer            |              | [ ON]         | Thread wiper enabled                  | [ ON]   |  |
|                         |              | [ OFF]        | No thread wiper function              |         |  |
|                         |              |               | OFF : Not use                         | [ 6]    |  |
| Brightness of LED lamp  | [LAMP]       | [ 1]-[ 6]     | 1 (Dark)                              |         |  |

## 2-2 Memory switch setting method

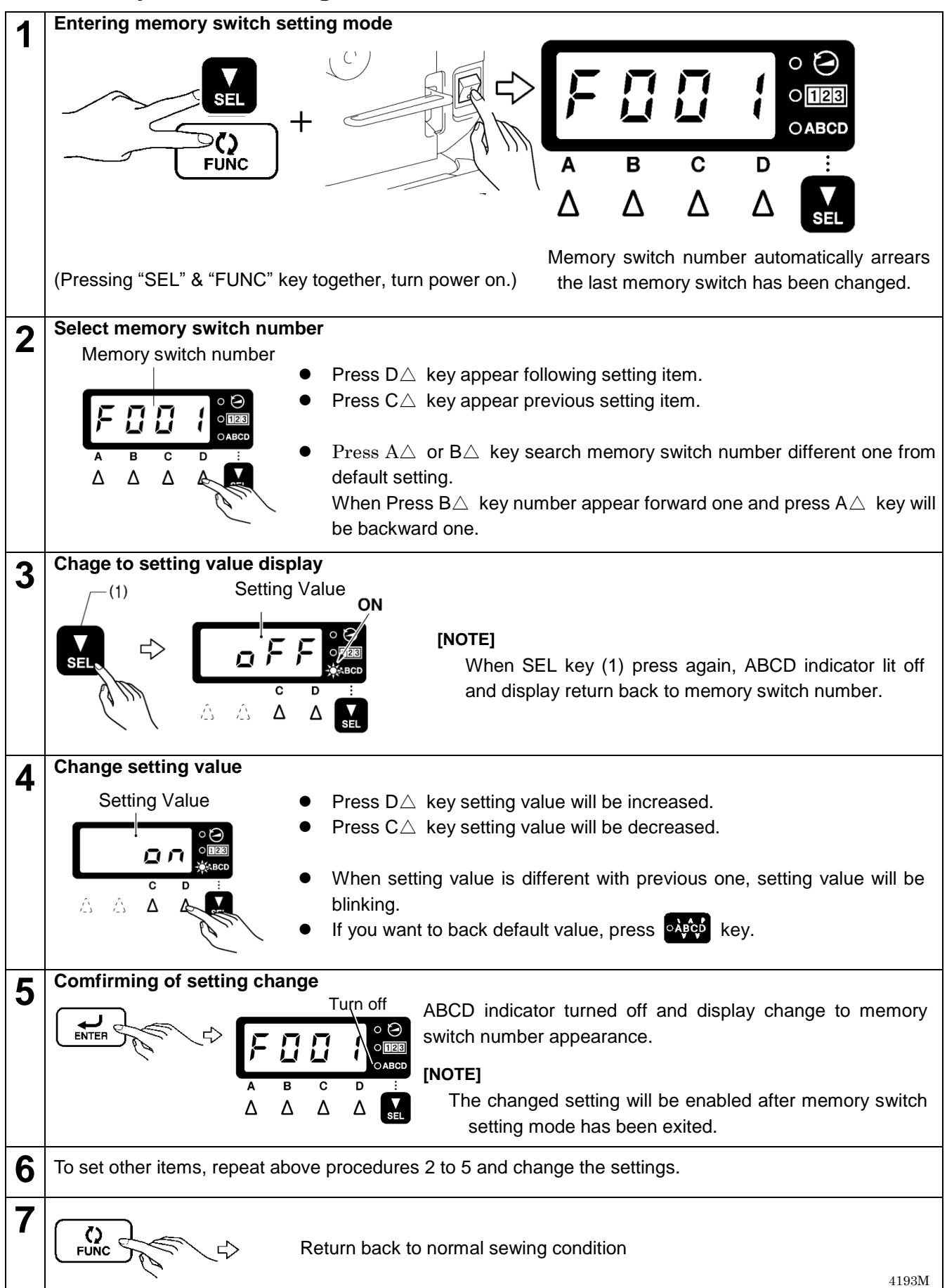

## 2-2-1. List of memory switch

## Presser foot lifter and treadle settings (001 - )

| No.  | Setting<br>range | Initial<br>value | Setting<br>units | Setting details                                                                                                    |
|------|------------------|------------------|------------------|----------------------------------------------------------------------------------------------------|
| F001 | ON/OFF           | OFF              | -                | Presser foot status when treadle return to neutral after thread trimming<br>ON : Presser foot does not drop<br>OFF: Presser foot drops. (Presser foot won't drop if No. F851 set to OFF)                                                                                                    |
| F002 | ON/OFF           | OFF              | -                | Presser foot status after treadle return to neutral.<br>ON : Presser foot lifts<br>OFF: Presser foot won't lift.                                                                                                    |
| F003 | ON/OFF           | ON               | -                | Presser foot lifting when treadle heel back 1 <sup>st</sup> step after retuning to neutral *If No. F004 is "OFF", this function will operate as "OFF".                                                                                                    |
|      |                  |                  |                  | OFF: Disable                                                                                                    |
| F004 | ON/OFF           | ON               | -                | <ul> <li>Operation when treadle is fully heel backed.</li> <li>ON : Thread trimming and end backtack function are enabled.<br/>(If thread trimming function set to disabled, only needle up stop function<br/>is activated)</li> <li>OFF: Thread trimming and end backtack function are disabled.<br/>(Presser foot is raised after treadle heel backed.)</li> </ul> |
| F010 | ON/OFF           | OFF              | -                | Alternate standing operation pedal and standard treadle pedal.<br>ON: Both pedals can be operated alternately.<br>(If both pedals are operates at same time, standing operation pedal will have priority.)<br>OFF: treadle function will be disabled, after standing operation pedal is used.                                                                        |
| F011 | 0 - 2            | 0                | 1                | Operation when variable speed pedal is used on standing operation pedal.<br>0: Speed corresponds to depressing amount of pedal.<br>1: Speed corresponds to setting speed on panel. (Fixed speed)<br>2: Speed corresponds to end backtack speed.                                                                                                    |
| F012 | 0 - 500<br>(ms)  | 80<br>(ms)       | 10<br>(ms)       | Delay time for motor stating form standing operation pedal activation.                                                                                                    |
| F013 | ON/OFF           | ON               | -                | Pause function during standing operation when foot pedal is activated.<br>(When "AUTO" function is activated)<br>ON : Sewing operation pauses when foot pedal is activated.<br>OFF: No operation                                                                                                    |
| F014 | ON/OFF           | ON               | -                | <ul> <li>Pause function during standing operation when start pedal is activated.</li> <li>(When "AUTO" function is activated)</li> <li>ON : Sewing operation pauses when start pedal is activated. Start pedal is activated again. Sewing operation will be resumed.</li> <li>OFF: No operation</li> </ul>                                                           |
| F015 | ON/OFF           | ON               | -                | Presser foot lift operation by trimming pedal after thread trimming operation<br>on standing operation pedal.<br>ON : Presser foot can be lifted or lowered.<br>(If No. F051 is "OFF", thread trimming pedal is disabled after foot pedal<br>is activated)<br>OFF: No Operation (Only possible by foot pedal.)                                                       |

## Presser foot lifter and treadle settings (001 - )

| No   | Setting | Initial | Setting | Setting details                                                                                                    |
|------|---------|---------|---------|----------------------------------------------------------------------------------------------------|
| NO.  | range   | value   | units   | Setting details                                                                                                    |
| F050 | ON/OFF  | ON      | -       | Forward treadle operation interlock during thread trimming.<br>ON : Depressing treadle forward during thread trimming is disabled.<br>(After treadle is returned to neutral position, this function is enabled.)<br>OFF: Depressing treadle forward during thread trimming is enabled.          |
| F051 | ON/OFF  | OFF     | -       | Presser foot operation after knee switch has been activated.<br>ON : Presser foot can be raised or lowered by heeling back of treadle.<br>OFF: Disable for this function.                                                                                                    |
| F055 | ON/OFF  | OFF     | -       | Presser foot operation after foot is raised by heeling back of treadle or knee switch<br>is operated.<br>*This setting is only enabled No. F851 and F001 are on.<br>ON : Presser foot won't lift when treadle is neutral position.<br>OFF: Presser foot lifts when treadle is neutral position. |
| F057 | ON/OFF  | OFF     | -       | Presser foot lowering when treadle depressed forward to 1 <sup>st</sup> step.<br>*This is disabled when No. F852is set to OFF.<br>ON : Presser foot is lowered.<br>OFF: Presser foot won't be lowered.                                                                                          |
| F080 | -7 - 7  | 0       | 1       | Treadle heel back on timing (thread trimming) point : S7                                                                                                    |
| F081 | -5 - 5  | 0       | 1       | Treadle heel back 1 <sup>st</sup> step on timing (presser foot lift) point: S6                                                                                                    |
| F082 | -5 - 5  | 0       | 1       | Treadle depress 1 <sup>st</sup> step on timing (presser foot lower) point: S1                                                                                                    |
| F083 | -5 - 5  | 0       | 1       | Treadle depress forward on timing (start) point: S2                                                                                                    |
| F084 | -5 - 7  | 0       | 1       | Treadle variable speed range starting point: S3                                                                                                    |
| F085 | -7 - 7  | 0       | 1       | Treadle high speed range reaching point: S4                                                                                                    |
| F086 | -2 - 2  | 0       | 1       | Variable speed range starting point for standing operation pedal: S3                                                                                                    |
| F087 | -2 - 2  | 0       | 1       | High speed range reaching point for standing operation pedal: S4                                                                                                    |
| F088 | 0 - 3   | 0       | 1       | Speed accelerating curve by depressing treadle<br>0: Constant<br>1: Curves downward<br>2: Curves upward<br>3: S line curve                                                                                                    |

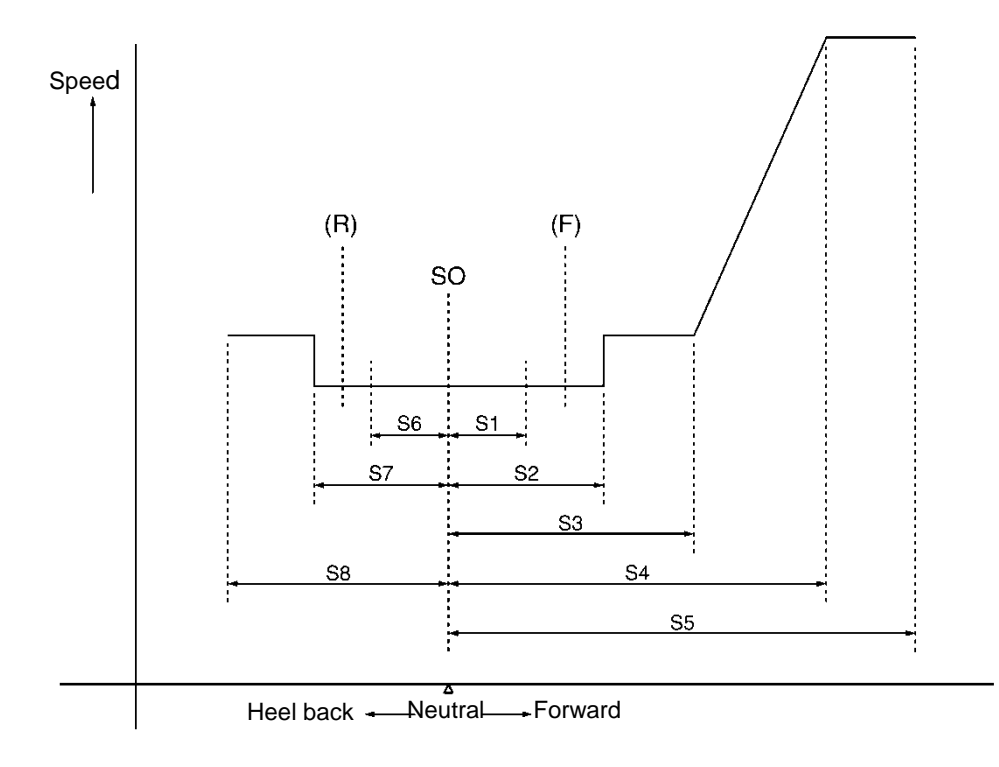

| No.  | Setting<br>range  | Initial<br>value | Setting<br>units | Setting details                                                                                                    |
|------|-------------------|------------------|------------------|----------------------------------------------------------------------------------------------------|
| F100 | 1 - 99<br>needles | 2<br>needles     | 1                | Number of slow start stitches                                                                                                    |
| F101 | OFF/<br>1 - 3     | OFF              | 1                | <ul> <li>Treadle response switching settings immediately after sewing has stated.</li> <li>OFF: No switching</li> <li>1: Slow start only when sewing starts after thread trimming.</li> <li>2: Slow start only when sewing starts after sewing has been paused.</li> <li>3: Slow start always when sewing starts.</li> </ul> |
| F102 | 1 - 5             | 1                | 1                | Treadle response immediately after sewing has started.<br>*The greater value, slower speed when sewing starts.<br>*If No. F101 is set to "OFF", This setting is disabled.                                                                                                    |

## Sewing Machine motor setting (100 - )

## Sewing Machine motor setting (150 - )

| No.  | Setting           | Initial      | Setting    | Setting details                                                                                                    |
|------|-------------------|--------------|------------|----------------------------------------------------------------------------------------------------|
| F150 | ON/OFF            | ON           | -          | Decelerations stop control when treadle is returned to neutral position.<br>ON : Decelerations stop control without stitch forward operation.<br>(Low speed operation time before machine stops is almost constant.)<br>OFF: No control of above setting.<br>(Low speed operation time before machine stops is not constant.)                                         |
| F151 | ON/OFF            | OFF          | -          | Effective vibration operation if required stronger needle penetration.<br>ON : Effective vibration operation (Hammer operation)<br>OFF: No effective vibration operation (Hammer operation)                                                                                                    |
| F152 | ON/OFF            | OFF          | -          | Highest needle position stop operation<br>*If No. F156 is set to "ON", this setting is disabled.<br>ON : Used<br>OFF: Not used                                                                                                    |
| F153 | 10 - 500<br>(ms)  | 150<br>(ms)  | 10<br>(ms) | Delay time until reverse up operation starts during highest needle position stop function.<br>*This setting is enabled when No. F152 or F156 set to "ON".                                                                                                    |
| F154 | -20∼20<br>degrees | 0<br>degrees | 1          | Highest needle stop position setting<br>*This setting is enabled when No. F156 is set to "OFF" and No. F152 set to<br>"ON".<br>*Reverse up angle range is from 40 to 80 degrees after stopped position.<br>-20 ← 0 20<br>Becomes lower 0 Becomes higher                                                                                                    |
| F155 | 0 - 1             | 1            | 1          | <ul> <li>Thread wiper and foot lifter function during highest needle position stop operation.</li> <li>*This setting is only enabled when No. F152 set to "ON".</li> <li>0: After needle reverse up, thread wiper activate then foot lifter activate.</li> <li>1: When machine stops thread wiper activate then needle revese up and foot lifter function.</li> </ul> |
| F156 | ON/OFF            | OFF          | -          | Highest needle position stop operation 2<br>*This setting is priority than No. F152 and reverse angle is greater.<br>ON : Enabled<br>OFF: Disabled                                                                                                    |
| F157 | -20~20<br>degrees | 0<br>degrees | 1          | Highest needle stop position setting 2<br>*This setting is enabled when No. F156 set to "ON".<br>*Reverse up angle is from 80 to 120 degrees after stopped position.<br>-20 ← 0                                                                                                    |

| No.  | Setting<br>range           | Initial<br>value   | Setting<br>units | Setting details                                                                                                    |
|------|----------------------------|--------------------|------------------|----------------------------------------------------------------------------------------------------|
| F170 | 5 - 12<br>(A)              | 9<br>(A)           | 1                | Current limit value during acceleration<br>*The value is greater, motor acceleration is faster, value set smaller it<br>becomes slower. (Setting small value may be effective in preventing<br>florescent light flickering.) |
| F171 | 5 - 12<br>(A)              | 10<br>(A)          | 1                | Current limit value during deceleration<br>*The value is greater, motor deceleration is faster, value set to smaller it<br>becomes slower.                                                                                   |
| F172 | -3 - 9                     | 3                  | 1                | Gain during high-speed operation [Do not change this setting]                                                                                                    |
| F173 | -3 - 9                     | 3                  | 1                | Gain during low-speed operation [Do not change this setting]                                                                                                    |
| F174 | -3 - 9                     | 6                  | 1                | Gain during thread trimming [Do not change this setting]                                                                                                    |
| F175 | OFF/1                      | OFF                | 1                | Servo lock operation<br>OFF: None<br>1 : Servo lock operation occurs when motor is stopped.                                                                                                    |
| F176 | OFF/<br>1 - 120<br>seconds | OFF                | 1                | Timer setting for servo lock<br>*When No. F175 set to "OFF", this is disabled.<br>OFF: No timer operation<br>1 – 120: Timer operation (from 1 to 120 seconds)                                                                |
| F177 | $30{\sim}89$ degrees       | 45<br>degrees      | 1                | Servo lock angle setting [Do not change this setting]]<br>*Disable when No. F175 is set to "OFF"                                                                                                    |
| F180 | 150 -<br>300<br>(sti/min)  | 220<br>(sti/min)   | 10               | Thread trimming speed (TRIM) (*1)                                                                                                    |
| F181 | $150\sim$ 300 (sti/min)    | 220<br>(sti/min)   | 10               | Inching speed (INCH)                                                                                                    |
| F182 | 500 -<br>2500<br>(sti/min) | 1400<br>(sti/min)  | 100              | Stop improvement speed (POS) [Do not change this setting]                                                                                                    |
| F183 | 150∼<br>1000<br>(sti/min)  | 700<br>(sti/min)   | 10               | Slow speed (SLOW) (*2)                                                                                                    |
| F184 | 150~<br>3000<br>(sti/min)  | 3,000<br>(sti/min) | 100              | Limit speed setting for start backtack (SBL) (*2)                                                                                                    |
| F186 | 150∼<br>3000<br>(sti/min)  | 1800<br>(sti/min)  | 100              | End backtack speed (EBT) (*2)                                                                                                    |
| F188 | 150~<br>4000<br>(sti/min)  | 4000<br>(sti/min)  | 100              | Automatic sewing speed (AUTO) (*2)、(*3)                                                                                                    |
| F189 | 150~<br>4000<br>(sti/min)  | 4000<br>(sti/min)  | 100              | Maximum sewing speed (HIL) (*3)                                                                                                    |

(\*1) The actual upper limit speed will be decided by setting of No. F181.

(\*2) The actual lower limit speed will be decided by setting of No. F181.

(\*3) The upper limit speed will vary depending on machine specification.

## Operation panel setting (300 - )

| No   | Setting              | Initial         | Setting | Setting details                                                                                                    |
|------|----------------------|-----------------|---------|----------------------------------------------------------------------------------------------------|
| 110. | range                | value           | units   |                                                                                                    |
|      |                      |                 |         | Display of counter<br>*The first appearance of counter display when "SEL" key has been<br>pressed.<br>When "FUNC" key has been pressed display will change each time<br>1→2→3→1→ in order.                                                                                                    |
| F300 | 1 - 3                | 1               | 1       | <ol> <li>Lower thread counter (Counting unit is set by Mo. F301.)</li> <li>Thread trimming counter (incremented by 1 each time of a thread trimming operation occurs)</li> <li>*The counter is incremented even if thread trimming is set to disabled.)</li> <li>Needle replacement counter (Counting unit is set by No. F303)</li> </ol> |
| F301 | 0 - 100<br>stitches  | 10<br>stitches  | 1       | Lower thread counter units<br>0: No counting<br>1 – 100: Count down by set number of stitches                                                                                                    |
| F302 | 0 - 2                | 1               | 1       | <ul> <li>Operation for counter warning</li> <li>O: Always allows for sewing by treadle</li> <li>1: Machines stopped after thread trimming, sewing by treadle is disabled.(enabled until treadle is heel backed)</li> <li>2: Machine stopped at treadle neutral position, sewing by treadle is totally disabled.</li> </ul>                |
| F303 | 0 - 1000<br>stitches | 100<br>stitches | 10      | Needle replacement counter counting units<br>0: No counting<br>10 – 1000: Counts down by set number on stitches                                                                                                    |
| F305 | ON/OFF               | ON              | -       | Changing counter display when sewing stats<br>ON: Stay counter display<br>*Change display except counter press "SEL" key.<br>OFF: Switch stitches display from counter display.<br>(When No. F470 is set to "OFF")<br>Return back to pattern display (When No. F470 is set to "ON")                                                       |
| F310 | 1 - 2                | 1               | 1       | 4 digits display changing by pressing "SEL" key<br>1: No display→No. of stitches→Counter→Speed<br>2: No display→Speed→Counter→No. of stitches                                                                                                    |
| F311 | 1 - 5                | 4               | 1       | Function setting for F1<br>*Can't be set same function of F312.<br>1: Needle up/down<br>2: Correction<br>3: Slow start<br>4: Thread trimming function disabled<br>5: Thread wiper                                                                                                    |
|      |                      |                 |         | Function setting for F2<br>*Can't be set same function of F311.                                                                                                    |
| F312 | 1 - 5                | 3               | 1       | 1: Needle up/down<br>2: Correction<br>3: Slow start<br>4: Thread trimming function disabled<br>5: Thread wiper                                                                                                    |
| F313 | ON/OFF               | OFF             | -       | Automatic sewing functions for continuous backtack<br>(In case of No. F470 is set to "OFF".)<br>ON : Automatic sewing operation<br>OFF: No automatic sewing operation                                                                                                    |

## Operation panel setting (350 - )

| No.  | Setting<br>range  | Initial<br>value | Setting<br>units | Setting details                                                                                                    |
|------|-------------------|------------------|------------------|----------------------------------------------------------------------------------------------------|
| F350 | ON/OFF            | ON               | -                | Buzzer during panel operation<br>ON : Used<br>OFF* Not used                                                                                                    |
| F351 | 0 - 10<br>seconds | 0<br>seconds     | 1                | <ul> <li>*Buzzer will keep beeping when warning or error occurred.</li> <li>Additional display time for model name when power switch is turned on.</li> <li>0 : Not displayed</li> <li>1 – 10: Display time of model name when power switch is turned on.</li> <li>Subclass X03: "7030"<br/>X03A: "703A"<br/>X05: "7050"</li> </ul>                                                                                                    |
| F352 | ON/OFF            | ON               | -                | Start and end backtack speed setting restricted by maximum speed<br>setting.<br>ON : Restricted by maximum speed setting<br>OFF: No restriction<br>However speed setting restricted by setting of No. F184.                                                                                                    |
| F353 | ON/OFF            | ON               | -                | End backtack sewing speed<br>ON : Can be set individualized from start backtack sewing speed<br>OFF: Set by start backtack sewing speed setting                                                                                                    |
| F354 | 0 - 3             | 1                | 1                | <ul> <li>Correction sewing function</li> <li>*This is only enabled when No. F500 is set to "1".</li> <li>*When the [CORR] icon at left side is turned off, the operation will be what is illuminated at the right side.</li> <li>0: Half stitch correction sewing / Full stitch correction sewing</li> <li>1: No correction sewing / Full stitch correction sewing</li> <li>2: Reverse stitch correction sewing / Full stitch correction sewing</li> <li>3: Single stitch sewing after thread trimming (only once) / Full stitch correction sewing</li> </ul> |

## Sewing Program setting (400 - )

| No.  | Setting | Initial<br>value | Setting | Setting details                                                                                                    |
|------|---------|------------------|---------|----------------------------------------------------------------------------------------------------|
| F400 | 2 - 6   | 2                | 1       | Start backtack sewing pattern<br>*If A=0, there is no A operation, and if B=0, there is no B operation.<br>2: A-B<br>3: B-A-B<br>4: A-B-A-B<br>5: B-A-B-A-B<br>6: A-B-A-B-A-B                                                                                                    |
| F401 | 2 - 6   | 2                | 1       | End backtack sewing pattern<br>*If C=0, there is no C operation, and if D=0, there is no D operation.<br>2: C-D<br>3: C-D-C<br>4: C-D-C-D<br>5: C-D-C-D-C<br>6: C-D-C-D-C                                                                                                    |
| F402 | 1 - 2   | 1                | 1       | Continuous backtack sewing pattern<br>1: A-B-C-D<br>*If A=0, there is no A operation, and if B=0, there is no B operation.<br>If C=0, there is no C operation, and if D=0, there is no D operation.<br>2: A-B x D times<br>*If A=0, there is no A operation, and if B=0, there is no B operation.<br>If A≠0, B≠0 and D=4, operation is in the order A-B-A-B.                                                                                                    |
| F403 | ON/OFF  | OFF              | -       | <ul> <li>Stopping while start backtacking is in progress and speed during startbacktacking</li> <li>ON : When the treadle is returned to neutral position, start backtacking can be stopped before it is finished, and speed during start backtacking becomes the speed corresponding to the treadle depression amount.</li> <li>(In between low speed to start backtacking speed)</li> <li>OFF: When the treadle is returned to neutral position, machine stops the end of start backtacking and sewing speed become constant start backtack speed.</li> </ul> |
| F404 | ON/OFF  | OFF              | -       | <ul> <li>Feed direction when machine is stopped right after start backtacking.</li> <li>ON : Reverse solenoid turns OFF after machine stopped</li> <li>*If No. F403 is set to "OFF", operation occurs when treadle is depressed slightly.</li> <li>OFF: Reverse solenoid turns OFF, feed returns to normal direction then stops.</li> <li>*If No. F452 is set to "ON", this operation will be disabled.</li> </ul>                                                                                                    |
| F405 | 1 - 2   | 1                | 1       | <ul> <li>Stitch control sewing calling function</li> <li>*This function is available when No. F470 is set to "ON" and pattern no. is 4.</li> <li>1: Reverse stitch operation when actuator switch is pressed.</li> <li>2: Stitch control sewing operation when actuator switch is pressed.</li> </ul>                                                                                                    |

## Sewing program setting (450 - )

| No.  | Setting                    | Initial           | Setting    | Setting details                                                                                                    |
|------|----------------------------|-------------------|------------|----------------------------------------------------------------------------------------------------|
| E450 |                            | OFF               | -          | Correction sewing by actuator switch after thread trimming<br>*This is only enabled when No. F500 is set to "1".                                                                                                    |
| 1430 |                            |                   | -          | ON : Enabled<br>OFF Disabled (Switch operation disabled)                                                                                                    |
| F451 | ON/OFF                     | OFF               | -          | Speed for transferring to end backtack<br>(Set to "ON" if you want sewing cycle time to be shorter.)<br>OFF: Decelerates to low speed, then end backtack starts.<br>ON : Decelerates to end backtack speed, then end backtack starts.                                                                                                    |
|      |                            |                   |            | *If No. F452 has been set to "ON", when No. F451 is set to "ON" will be disabled.                                                                                                    |
| F452 | ON/OFF                     | OFF               | -          | <ul> <li>Stitches matching function during automatic backtacking.</li> <li>(Set to "ON" if you want to match stitches for forward and backward feeding accurately during automatic backtacking.)</li> <li>ON : Momentarily stops at needle down position when feed direction is changed.</li> <li>OFF: No stopping when feed direction is changed.</li> </ul>                                                                                                    |
|      |                            |                   |            | *Can be set changing time before restarting using No. F454.                                                                                                    |
| F454 | 10 - 500<br>(ms)           | 100<br>(ms)       | 10<br>(ms) | (The reverse mechanism switched at the stopped position, and then after the stopping time has elapsed, sewing automatically restarts)                                                                                                    |
| F455 | OFF/<br>1 - 2              | 2                 | 1          | <ul> <li>Synchronization function when reverse mechanism has been activated by actuator switch.</li> <li>OFF: Disabled (Reverse mechanism is synchronized with switch.)</li> <li>1 : Reverse mechanism synchronization without motor deceleration.</li> <li>2 : Reverse mechanism synchronization when motor decelerates automatically to the speed set by No. F456 deceleration.</li> </ul>                                                                                                    |
| F456 | 300 -<br>4000<br>(sti/min) | 4000<br>(sti/min) | 100        | Automatic deceleration speed when reverse mechanism has been activated by actuator switch.<br>*This is only enabled when No. F455 is set to "1" or "2".                                                                                                    |
| F457 | 0 - 355<br>degrees         | 0<br>degrees      | 1          | Reverse mechanism activation angle at low speed. (less than 1000 sti./min.)<br>*This is only enabled when No. F455 is set to "1" or "2".                                                                                                    |
| F458 | 0 - 355<br>degrees         | 150<br>degrees    | 1          | Reverse mechanism activation angle at high speed. (1000 sti./min. or more)<br>*This is only enabled when No. F455 is set to "1" or "2".                                                                                                    |
| F470 | ON/OFF                     | OFF               | -          | Changing operation panel function<br>OFF: Standard functions<br>ON : Pattern sewing expanded function<br>Can be selected the following program pattern 1 to 9.<br>Pattern 1: Normal sewing/continuous backtack<br>Pattern 2: Fixed stitches (1 direction stitch counting)<br>Pattern 3: Label sewing (2 directions stitch counting)<br>Pattern 4: Reverse stitch counting sewing<br>Pattern 5-9: Programmed sewing (up to 20 steps)<br>*Refer to "2-2-2 Pattern sewing expanded function (F470="ON")<br>for detail of setting. |

#### Standard device setting (500 - )

| No.  | Setting<br>range | Initial<br>value | Setting<br>units | Setting details                                                                                                    |
|------|------------------|------------------|------------------|----------------------------------------------------------------------------------------------------|
| F500 | OFF/<br>1 - 5    | 1                | 1                | Actuator switch function when machine is stopped. (*1)<br>OFF: No operation<br>1 : Correction sewing switch (*2)<br>2 : Thread trimming switch (*3)<br>3 : Reverse sewing switch (*4)<br>4 : Foot lifter switch (Alternated mode)<br>5 : Foot lifter Switch (Momently mode) |
| F501 | OFF/<br>1 - 2    | 1                | 1                | Actuator switch function during sewing (*1)<br>OFF: No operation<br>1 : Manual backtack switch (*2)<br>2 : Thread trimming switch (*2)                                                                                                    |
| F502 | OFF/<br>1 - 3    | 1                | 1                | <ul> <li>Foot lifter switch function</li> <li>OFF: No operation</li> <li>1 : Foot lifter switch</li> <li>2 : Puller lifter switch (Alternated mode) (*5)</li> <li>3 : Puller lifter switch (Momently mode) (*5)</li> </ul>                                                  |

(\*1) When No. F470 is set to "ON" and sewing pattern "4" (Reverse stitch counting sewing), reverse stitch counting sewing function is priority function but this switch is set to "2", Thread trimming function become priority operation.

(\*2) F When No. F470 is set to "ON" and sewing pattern "4" (Reverse stitch counting sewing), Correction sewing function won't be operated.

(\*3) To make function as a thread trimming switch when sewing in progress No. F501 must be set to "2".

(\*4) To make function as a reverse switch when sewing in progress No. F501 must be set to "1".

(\*5) This function will be activated when No.F960 is set to "1". Also foot lifter switch function will be disabled when No. F960 is set to "1".

## Standard device setting (550 - )

| No.  | Setting<br>range      | Initial<br>value | Setting<br>units | Setting details                                                                                                    |
|------|-----------------------|------------------|------------------|----------------------------------------------------------------------------------------------------|
| F550 | 0 - 1                 | 0<br>(*1)        | 1                | Setting of Auto presser foot lifter type<br>0: Solenoid type (Duty of chopper control setting can be changed<br>No. F565.)<br>1: Pneumatic type (Duty of chopper control setting can be changed<br>No. F566.)                                                       |
| F551 | 0 - 500<br>(ms)       | 150<br>(ms)      | 10<br>(ms)       | Sewing machine motor start delay time when foot is raised.                                                                                                    |
| F555 | -345 - 345<br>degrees | 0<br>degrees     | 1                | Reverse solenoid on timing during start or continuous backtacking.                                                                                                    |
| F556 | -345 - 345<br>degrees | 0<br>degrees     | 1                | Reverse solenoid off timing during start or continuous backtacking.                                                                                                    |
| F557 | -345 – 345<br>degrees | 0<br>degrees     | 1                | Reverse solenoid off timing during end backtacking.                                                                                                    |
| F558 | -345 - 345<br>degrees | 0<br>degrees     | 1                | Reverse solenoid on timing during end backtacking.<br>*This is only enabled when No. F451 is set to "ON".                                                                                                    |
| F560 | 10 - 200<br>(ms)      | 20<br>(ms)       | 10<br>(ms)       | Thread wiper or foot lifter activating timing after thread trimming.                                                                                                    |
| F561 | 10 - 200<br>(ms)      | 50<br>(ms)       | 10<br>(ms)       | Thread wiper F560 F561 F562                                                                                                    |
| F562 | 10 - 200<br>(ms)      | 50<br>(ms)       | 10<br>(ms)       | Foot lifter<br>Needle up stop F563                                                                                                    |
| F563 | 10 – 500<br>(ms)      | 300 (ms)         | 10<br>(ms)       | Foot lifter solenoid fully "ON" time                                                                                                    |
| F564 | 0 - 240<br>seconds    | 180<br>seconds   | 1                | Foot lifting time<br>0: No timer function (Foot won't be lowered)<br>1 – 240: Foot will be lowered after this setting time.                                                                                                    |
| F565 | 10 - 60<br>(%)        | 25<br>(%)        | 1                | On duty of chopper control for solenoid type foot lifter<br>*This is only enabled when No. F550 is set to "0".                                                                                                    |
| F566 | 10 - 60<br>(%)        | 50<br>(%)        | 1                | On duty of chopper control for pneumatic type foot lifter<br>* *This is only enabled when No. F550 is set to "1".                                                                                                    |
| F567 | 0 - 1                 | 0                | 1                | Presser foot soft down mode<br>0: Automatic mode (This can be adjusted using No. F569.)<br>1: Manual mode (This must be adjusted using No. F568.)                                                                                                    |
| F568 | 20 - 120<br>(ms)      | 40<br>(ms)       | 5<br>(ms)        | Delay time foot lifter solenoid to turn on after foot lowered command.<br>*This is only enabled when No. F567 is set to "1".                                                                                                    |
| F569 | 10 - 15               | 12               | 1                | <ul> <li>Voltage detection constant for foot lifter solenoid to turn on after foot lowered command.</li> <li>*This is only enabled when F567 is set to "0". If it is set to "10", response time will be fastest and its operating sound will be loudest.</li> </ul> |
| F573 | 40 - 100<br>(ms)      | 85<br>(ms)       | 5<br>(ms)        | Fully on time for reverse solenoid                                                                                                    |
| F574 | 10 - 60<br>(%)        | 60<br>(%)        | 1                | On duty when reverse solenoid is chopper control.                                                                                                    |

(\*1) This is not initialized during initialization mode.

| No. | Setting<br>range          | Initial<br>value | Setting<br>units | Setting details                                                                                                    |  |  |
|-----|---------------------------|------------------|------------------|----------------------------------------------------------------------------------------------------|--|--|
| 650 | OFF/<br>2 - 30<br>seconds | OFF              | 1                | Time until buzzer stops (seconds)<br>OFF: Buzzer won't stop<br>2 – 30: Buzzer stops after the specified time                                       |  |  |
| 651 | 1 - 30<br>minutes         | 3<br>minutes     | 1                | Overtime error display<br>1 – 30: After continuous sewing operation for set length of time<br>operation stops and error code "E-190" is displayed. |  |  |
| 652 |                           |                  |                  | Needle up stop error display<br>*If thread wiper [ WP] setting is "OFF", this error code won't appear on<br>the display.                           |  |  |
| 652 | UN/UFF                    | ON               | -                | OFF: None<br>ON : If needle does not stop at the up position after thread trimming, error<br>code "E-111" is displayed.                            |  |  |

#### Error processing settings (650 - )

## Specifications and destination setting (850 - )

| No.          | Setting | Initial     | Setting  | Setting details                                                                                                    |  |
|--------------|---------|-------------|----------|----------------------------------------------------------------------------------------------------|--|
| F851         | ON/OFF  | OFF<br>(*1) | <u> </u> | <ul> <li>Treadle function specifications</li> <li>ON: For Europe and the Americas specification <ul> <li>If No. F001 is "OFF"</li> <li>When treadle returns to neutral position after thread trimming, presser foot is lowered.</li> <li>If treadle returns to neutral position during thread trimming, presser foot won't be lifted.</li> <li>If No. F001 is "ON"</li> <li>Presser foot won't be lowered when treadle returns to neutral position.</li> <li>If No. F001 or No. F002 is "ON"</li> <li>Even after treadle has been depressed to 1<sup>st</sup> step and presser foot lowered, presser foot rises when treadle is returned to neutral position.</li> </ul> </li> <li><b>[NOTE]</b> <ul> <li>*If No. F852 and No. F057 are not both "ON" at the same time, presser foot lowering function at treadle 1<sup>st</sup> step will be disabled.</li> </ul> </li> <li>OFF: For other market <ul> <li>Presser foot won't be lowered even when treadle is returned to neutral position after thread trimming.</li> <li>When heel back treadle again or knee switch changes from ON to OFF, presser foot will be lowered.</li> <li><b>[NOTE]</b></li> <li>Presser foot won't be lifted at treadle neutral position regardless of settings for No.F001 and No. F002.</li> </ul> </li> </ul> |  |
| F852         | ON/OFF  | OFF<br>(*1) | -        | ON : Enabled<br>OFF: Disabled                                                                                                    |  |
| F890<br>(*2) | 0~1     | 0           | 1        | [Do not change this setting]                                                                                                    |  |

(\*1) This is not initialized during initialization mode

(\*2) This is not appeared -[]05 specification.

## Specifications and destination setting (950 - )

| No   | Setting                    | Initial           | Setting | ng Setting details                                                                                                    |  |  |
|------|----------------------------|-------------------|---------|----------------------------------------------------------------------------------------------------|--|--|
|      | range                      | value             | units   |                                                                                                    |  |  |
| F950 | OFF/<br>1 - 9              | OFF               | 1       | <ul> <li>Function of optional input 1 (Additional actuator switch)</li> <li>OFF : No function</li> <li>1: Reset switch for bobbin thread counter <ul> <li>*Optional output 1 will be bobbin thread counter warning signal</li> </ul> </li> <li>2: Cancel switch for end backtacking (One time) <ul> <li>*Optional output 1 will be end backtacking cancel signal.</li> </ul> </li> <li>3: High speed selection switch <ul> <li>4: Half stitch correction switch</li> <li>5: Regular correction switch</li> <li>6: Reverse correction switch</li> <li>7: Thread trimming switch</li> <li>8: Foot lifter switch (Alternated mode)</li> <li>9: Foot lifter switch (Momently mode)</li> </ul> </li> </ul> |  |  |
| F951 | OFF/<br>1 - 2              | OFF               | 1       | <ul> <li>Function of optional input 2</li> <li>OFF: No function <ul> <li>*When No. F950 is set to "3", this will be high speed selection</li> <li>function.</li> </ul> </li> <li>1: Sewing disabled input (Sewing will be disabled by treadle who signal is "LOW".)</li> <li>2: Input for optional solenoid <ul> <li>*This is enabled when No. F960 is set to "7".</li> </ul> </li> </ul>                                                                                                    |  |  |
| F952 | OFF/1                      | OFF               | 1       | <ul> <li>Function of optional input 3</li> <li>*When No. F950 is set to "3", this setting is disabled.</li> <li>OFF: No function (If setting of F950 is except set to "3".<br/>High speed selection switch (When No. F950 is set to "3".)</li> <li>1 : Slow speed sewing input (Restriction for slow speed sewing when signal is LOW.)</li> </ul>                                                                                                    |  |  |
| F953 | OFF/1                      | OFF               | 1       | <ul> <li>Optional output 1 setting</li> <li>*If No. F950 is set to "1" or "2" this setting will be disabled.</li> <li>OFF: No function (Except No. F950 is set to "1" or "2".)<br/>Bobbin thread counter warning signal output (No. F950 is set to "1".)<br/>End backtacking cancel signal output (No, F950 is set to "2".)</li> <li>1 : Error signal output (When error occurs signal turn "ON".)</li> </ul>                                                                                                    |  |  |
| F954 | OFF/<br>1 - 4              | OFF               | 1       | <ul> <li>Optional output 2 setting</li> <li>OFF: No Function</li> <li>1: Thread trimming solenoid signal (When thread trimming solenoid is activated signal turn "ON".)</li> <li>2: Reverse solenoid signal (When reverse solenoid is activated signal turn "ON".)</li> <li>3: Presser foot lifter solenoid signal (When presser foot lifter solenoid is activated signal turn "ON".)</li> <li>4: Auto backtacking signal (During auto backtacking signal turn "ON".)</li> </ul>                                                                                                    |  |  |
| F955 | 300 -<br>4500<br>(sti/min) | 1000<br>(sti/min) | 100     | <ul> <li>Setting low speed when low speed sewing switch is activated</li> <li>*This is only enabled when No. F950 is set to "3".</li> <li>[NOTE] Actual sewing speed will be restricted by setting of Maximum sewing speed.</li> </ul>                                                                                                    |  |  |
| F956 | 300 -<br>4500<br>(sti/min) | 3000<br>(sti/min) | 100     | Setting middle speed when middle speed sewing switch is activate         *This is only enabled when No. F950 is set to "3".         [NOTE] Actual sewing speed will be restricted by setting of Maxim sewing speed.                                                                                                    |  |  |

#### 2. Setting for each function (Operation panel)

|      |                             |                  |         | T                                                                                                    |  |  |  |
|------|-----------------------------|------------------|---------|----------------------------------------------------------------------------------------------------|--|--|--|
| No.  | Setting                     | Initial          | Setting | Setting details                                                                                                    |  |  |  |
|      | range                       | value            | units   |                                                                                                    |  |  |  |
| F960 | OFF,<br>1 - 7               | OFF              | 1       | Optional solenoid output<br>OFF: No output<br>1: Puller device<br>2: Motor running synchronization output (Needle cooler)<br>3: Air saving<br>4: condense stitch<br>5: trimming signal after needle up stop<br>6: Pneumatic wiper<br>7: Output signal by setting memory switch |  |  |  |
|      |                             |                  |         | 7: Output signal by setting memory switch                                                                                                    |  |  |  |
| F961 | 0 - 99<br>needles           | 0                | 1       | <ul> <li>(C0)</li> <li>*This setting will be enabled when No. F960 is set to "1".</li> <li>0: No regulation by stitch control</li> <li>1 – 99: Stitch count control of setting number</li> </ul>                                                                               |  |  |  |
|      | 5 - 30                      | 10               |         | Puller continuous running time                                                                                                    |  |  |  |
| F962 | seconds                     | seconds          | 1       | *This is only No. F960 is set to "1".                                                                                                    |  |  |  |
| F963 | 0 - 99<br>stitches          | 10<br>stitches   | 1       | Optional output for stitches<br>*This is only enabled when No. F960 is set to "3".                                                                                                    |  |  |  |
| F964 | 0 - 990<br>(ms)             | 10<br>(ms)       | 10      | Delay time setting for optional output<br>*This is only enabled when No. F960 is set to "5".                                                                                                    |  |  |  |
| F965 | 0 - 990<br>(ms)             | 0<br>(ms)        | 10      | On time of optional output<br>*This is only enabled when No. F960 is set to "5".                                                                                                    |  |  |  |
| F966 | 0 - 990<br>(ms)             | 10<br>(ms)       | 10      | Delay time setting for optional output<br>*This is only enabled when No. F960 is set to "6".                                                                                                    |  |  |  |
| F967 | 0.000 -<br>9.900<br>seconds | 2.000<br>seconds | 0.1     | On time of optional output<br>*This is only enabled when No. F960 is set to "3" or "6".                                                                                                    |  |  |  |
| F968 | 0 - 99<br>stitches          | 0<br>stitches    | 1       | Optional output for stitches<br>*This is only enabled when No. F960 is set to "7".                                                                                                    |  |  |  |
| F969 | 0 - 99<br>stitches          | 0<br>stitches    | 1       | Optional output for stitches<br>*This is only enabled when No. F960 is set to "7".                                                                                                    |  |  |  |

#### 2-2-2 Pattern sewing expanded function (F470="ON")

- The following pattern sewing will be available when No. F470 set to "ON".
- Sewing pattern can be selected from pattern No. 1 to 9.
- Pattern No. 5-9 can be program stitch counting up to 20 steps.

\*Regarding the memory switch setting refer to "2-2 Memory switch setting method" on previous page.

| Pattern Sewing pattern |                            | Display pattern                | Setting item                                                                                                    |  |  |  |
|------------------------|----------------------------|--------------------------------|----------------------------------------------------------------------------------------------------|--|--|--|
|                        | Normal sewing              | [1- ]                          | Start backtacking enabled/disabled A,B: stitches<br>End backtacking enabled/disabled C,D: stitches                                                                                                    |  |  |  |
| 1                      | Continuous<br>backtacking  | [1- ]                          | A,B,C,D: stitches<br>AUTO: enabled/disabled                                                                                                    |  |  |  |
| 2                      | Fixed sewing               | [2-E ]                         | Start backtacking enabled/disabled A,B: stitches<br>End backtacking enabled/disabled C,D: stitches<br>E: stitches<br>AUTO: enabled/disabled<br>Auto thread trimming: enabled/disabled                                                                                                    |  |  |  |
| 3                      | Name label sewing          | [3-E ]<br>[3-F ]               | Start backtacking enabled/disabled A,B: stitches<br>End backtacking enabled/disabled C,D: stitches<br>E,F: stitches<br>AUTO: enabled/disabled<br>Auto thread trimming: enabled/disabled                                                                                                    |  |  |  |
| 4                      | Reverse stitch<br>counting | [4-E ]                         | Start backtacking enabled/disabled A,B: stitches<br>End backtacking enabled/disabled C,D: stitches<br>E: stitches<br>AUTO: enabled/disabled<br>Auto thread trimming: enabled/disabled<br>*This function will be enabled when No. 405 is set<br>to"1".                                      |  |  |  |
| 5-9                    | Program sewing             | [5-SS]<br>SS: Step<br>(1 - 20) | Start backtacking enabled/disabled A,B: stitches<br>End backtacking enabled/disabled C,D: stitches<br>Each step: stitches<br>AUTO: enabled/disabled<br>Auto thread trimming: enabled/disabled<br>* Stitches can be set for each step.<br>* Stitches setting for ABCD cannot set each step. |  |  |  |

#### 2-2-3 Changing for 4 digits display (470="ON")

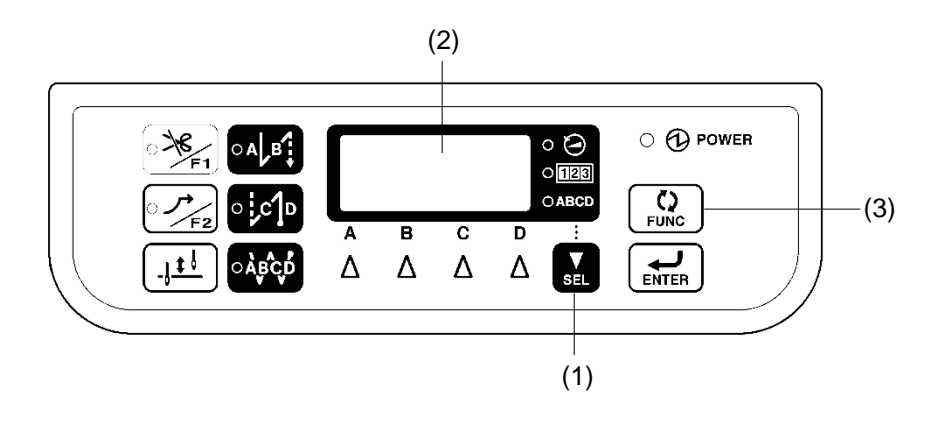

• 4 digits display can be changed by pressing SEL key (1) each time for three kind of condition.

Pattern display  $\rightarrow$  Speed display $\rightarrow$  Counter display

- Display can be changed other one by pressing FUNC key (3).
- Setting for speed and counter is same as when No. F-470 is set to "OFF". (Please refer to "4-2 Setting speed" and "4-3 Setting counter" on instruction manual.

| Display mode             | • 🅗 | 0123     | OABCD    | 4 digits display               |
|--------------------------|-----|----------|----------|--------------------------------|
| Pattern                  |     |          |          | Pattern or step                |
| Stitches for backtacking |     |          | ON       | Stitches for ABCD              |
| Stitches for step        |     |          | Blinking | Stitches for step              |
| Speed                    | ON  |          |          | Maximum sewing speed           |
| Speed                    | ON  |          | ON       | Start backtacking speed        |
|                          |     | ON       |          | Bobbin thread counter          |
|                          |     | Blinking |          | Bobbin thread counter warnning |
| Counter                  | ON  | ON       |          | Thread trimming counter        |
|                          |     | ON       | ON       | Needle change counnter         |
|                          |     | Blinking | Blinking | Needle change counter warnning |

#### 2-2-4Changing display backtacking stitches and step stitches (F470=[ON])

- When power turned ON, display appears pattern.
- Pressing FUNC key (3) display changes as follows information.

Pattern display→Backtacking stitches display→Step stitches display

- \* Step display won't appear when pattern 1.
- \* Backtacking stitches display will be available when one of indicator is lit for start backtacking, end backtacking or continuous backtacking All indicator are off will skip this display.

#### 2-2-5 Pattern display mode (F470="ON")

• When Power is turned on sewing pattern number and sewing step is displayed. Pattern number and sewing step are able to changed.

#### [Pattern 1-4]

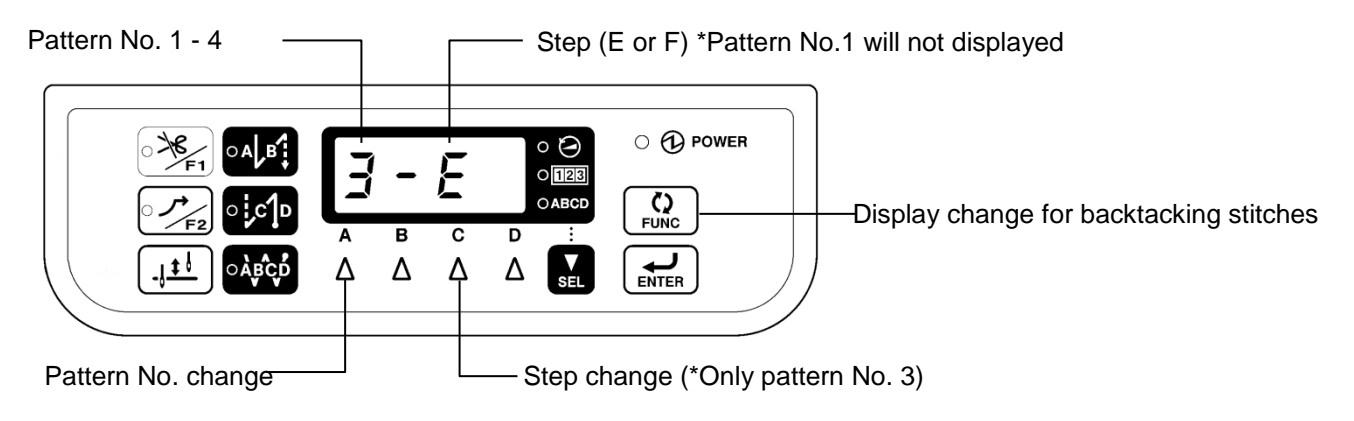

#### [Pattern 5 – 9]

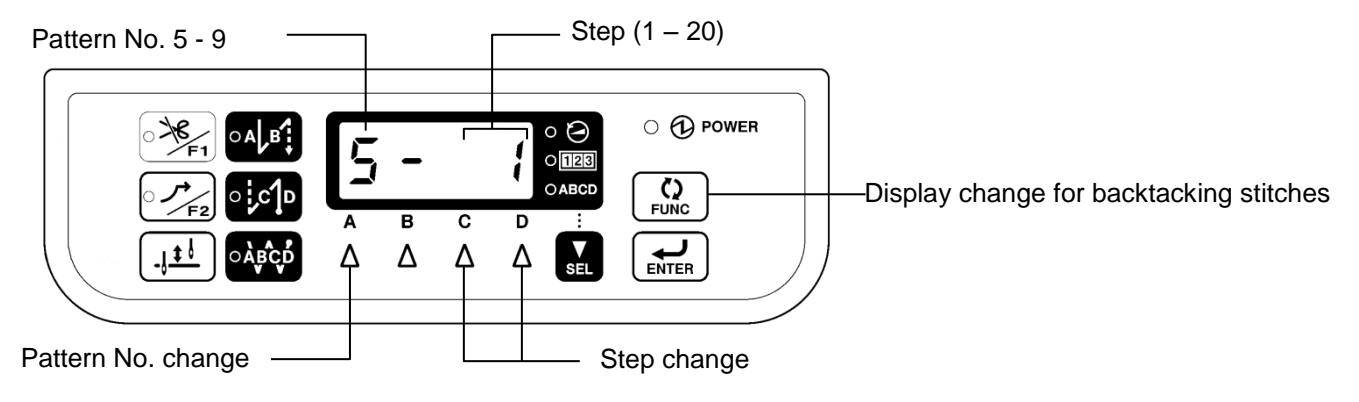

#### 2-2-6 Backtacking stitches display mode (F470="ON")

- When start backtacking: AB stitches, end backtacking: CD stitches and continuous backtacking: ABCD stitches required for changing, using this mode.
- Backtacking stitches appear when press start (AB), end (CD) or continuous backtacking (ABCD) key and their indicator lit.

\*If continuous backtacking key (ABCD) pressed and its indicator lit except pattern No.1, pattern display appear [1-].

• Start backtacking (AB) key or end backtacking (CD) key pressed and its indicator lit off, display will change to pattern display node.

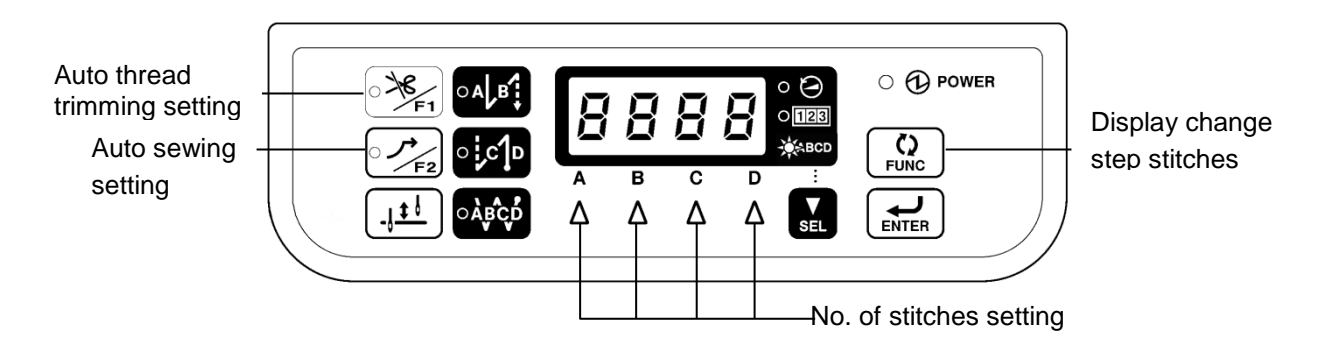

- Auto thread trimming function can be set by pressing thread trimming disabled/F1 key. (pattern 2 9)
   When indicator lit by pressing key, auto thread trimming function will be enabled.
   After programmed sewing (start & end backtacking and fixed stitches sewing) is completed, thread trimming function will be activated,
  - \* In case of pattern No, 1, indicator of continuous backtacking key lit, auto sewing mode can be set.
  - \* In case of pattern No. 4, when No. 405 set to "2" this setting is enabled.
  - \* In case of pattern No. 5 9, this setting is enabled for each step.
- Auto sewing function can be set by pressing slow start/F2 key. (In case of pattern No. 1, when indicator of continuous backtacking key lit can be enabled.)

When indicator lit by pressing key, auto sewing function will be enabled.

Once depress treadle sewing start automatically until completed end backtacking.

- \* This setting is disabled with pattern No.1.
- \* In case of pattern No. 4, this is enabled when No. F405 is set to "2".
- \* In case of pattern No. 5 9, this setting is enabled for each step.

#### [NOTE]

This display mode can't be set thread trimming disabled and slow start settings. Press FUNC key to change pattern display mode.

#### 2-2-7 Step stitches display mode (F470="ON")

- When number of stitches on step is required, need to change this display mode.
- Backtacking stitches appear when press start (AB), end (CD) or continuous backtacking (ABCD) key and their indicator lit.

\*If continuous backtacking key (ABCD) pressed and its indicator lit except pattern No.1, pattern display appear [1-].

• Start backtacking (AB) key or end backtacking (CD) key pressed and its indicator lit off, display will change to pattern display node.

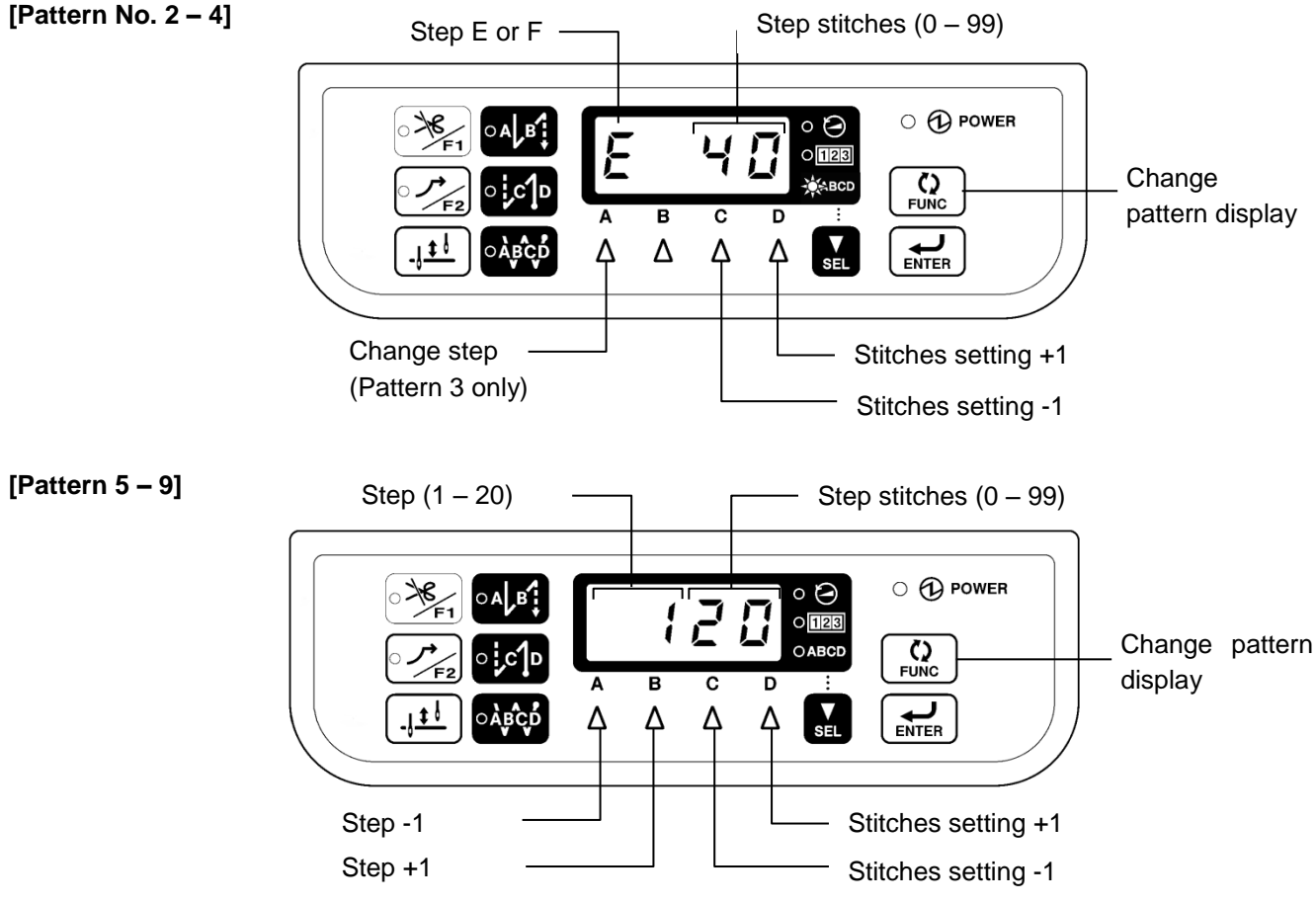

Auto thread trimming function can be set by pressing thread trimming disabled/F1 key. (pattern 2 – 9)
 When indicator lit by pressing key, auto thread trimming function will be enabled.
 After programmed sewing (start & end backtacking and fixed stitches sewing) is completed, thread trimming function will be activated,

- \* In case of pattern No, 1, indicator of continuous backtacking key lit, auto sewing mode can be set.
- \* In case of pattern No. 4, when No. 405 set to "2" this setting is enabled.
- \* In case of pattern No. 5 9, this setting is enabled for each step.
  - Auto sewing function can be set by pressing slow start/F2 key. (In case of pattern No. 1, when indicator of continuous backtacking key lit can be enabled.)
- When indicator lit by pressing key, auto sewing function will be enabled.

Once depress treadle sewing start automatically until completed end backtacking.

- \* This setting is disabled with pattern No.1.
- \* In case of pattern No. 4, this is enabled when No. F405 is set to "2".
- \* In case of pattern No. 5 9, this setting is enabled for each step.

#### [NOTE]

This display mode can't be set thread trimming disabled and slow start settings. Press FUNC key to change pattern display mode.

#### 2-2-8 Setting procedures for programmed sewing(Pattern 5 – 9)

[Example: In case of programing the following 9 step pattern on to pattern No. 5]

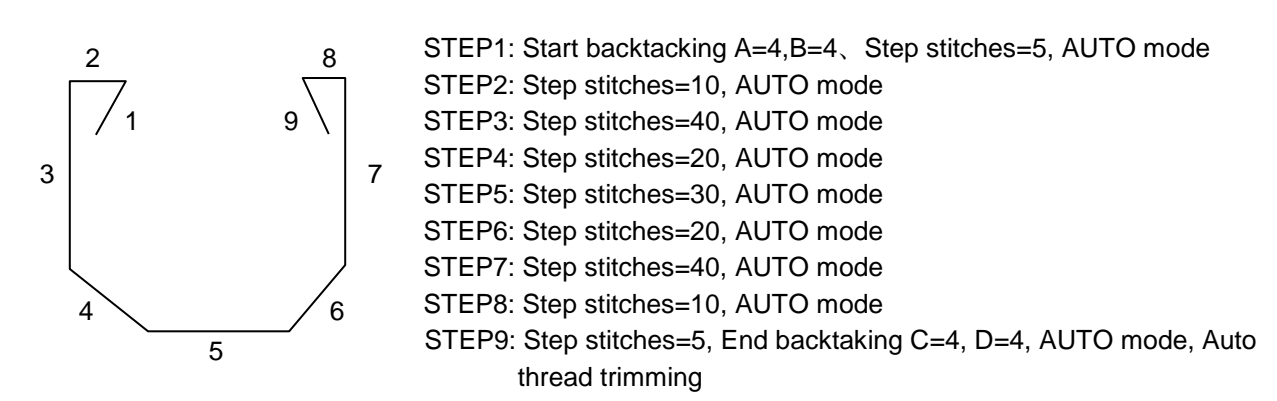

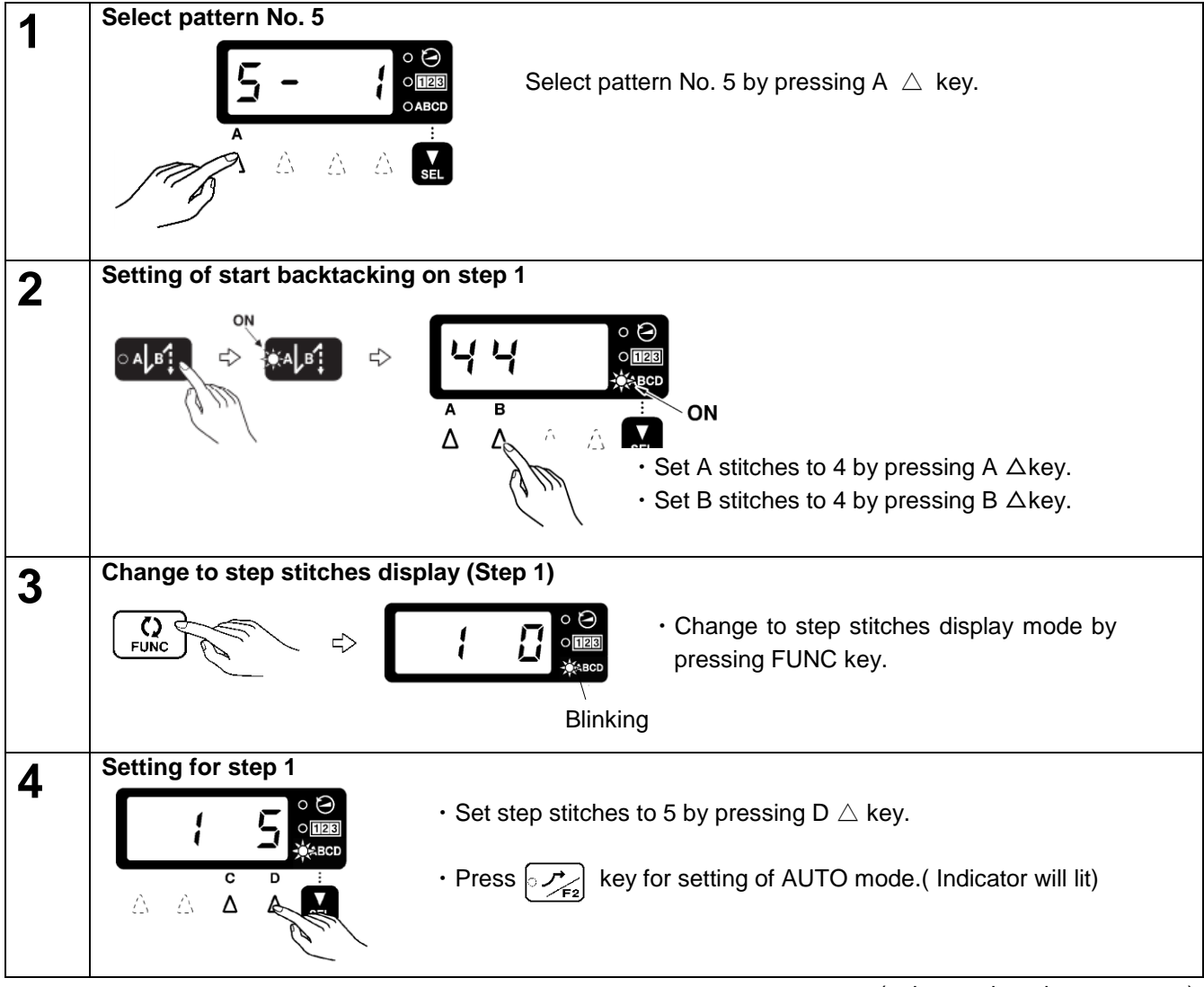

(to be continued to next page)

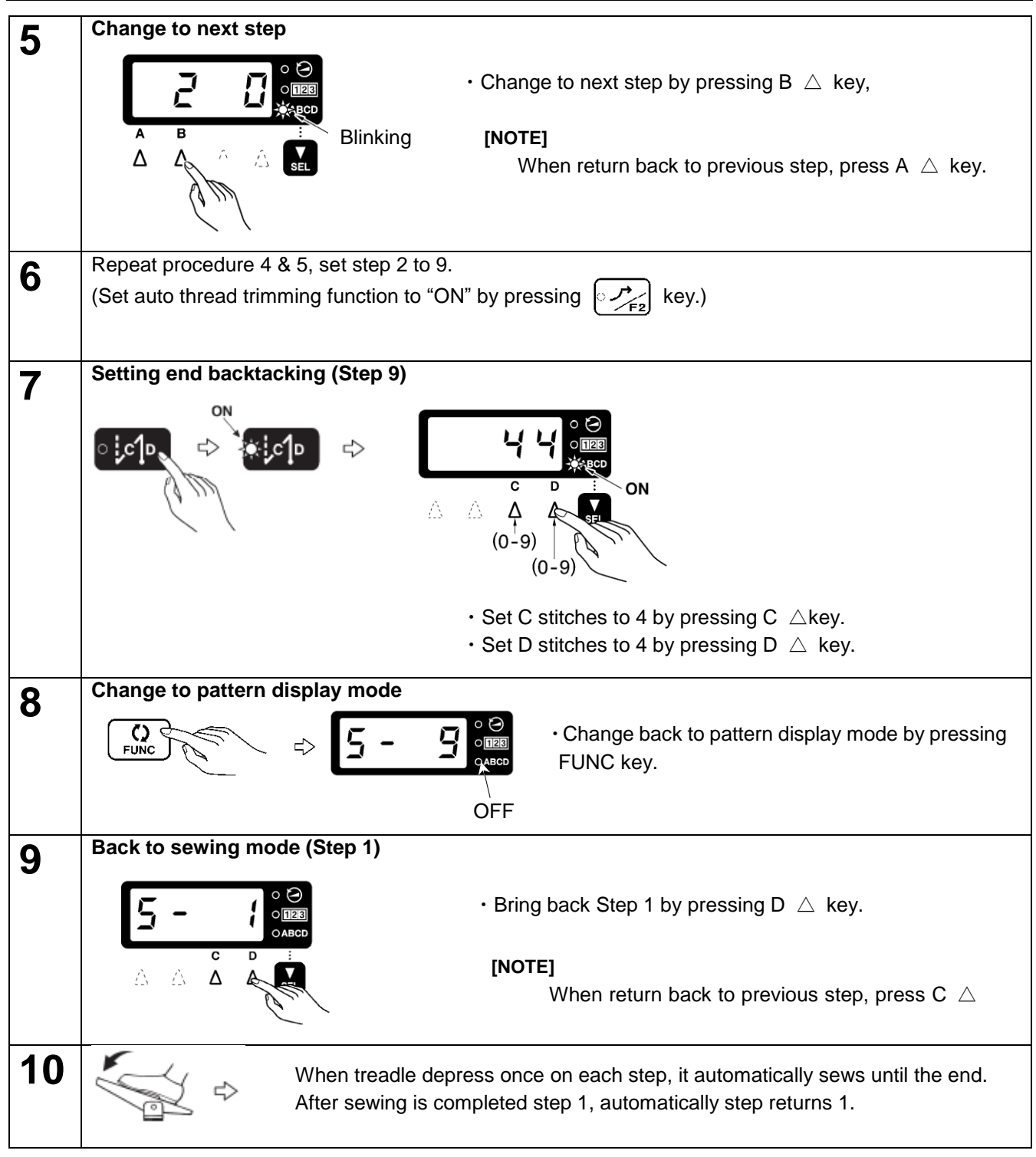

#### [Modification for step]

- Step can be modified after sewing is completed to the end of step or thread trimming is activated.
- After step setting has been modified, the first step will start for next sewing.

#### [Restriction of setting]

- When step stitches set to "0", these setting won't stored (Start & end backtacking, AUTO mode, automatic thread trimming) (This setting will be cleared by modification of step or pattern)
- When start backtacking set after step 2, Automatic thread trimming setting is required on previous step. (It will not store of start backtacksetting without automatic thread trimming setting on previous step.)
- In order to activate end backtacking setting, automatic thread trimming setting is required otherwise it won't srored.

## 2-3 Data initialization function

[NOTE] If position of slide switch on main circuit board is not in center position, initialization will be disabled.

The following procedure should be enabled when slide switch (SW1) set to center position. (factory initial setting position)

(Regarding the slide switch, refer to "3, Setting of slide switch (SW1)".

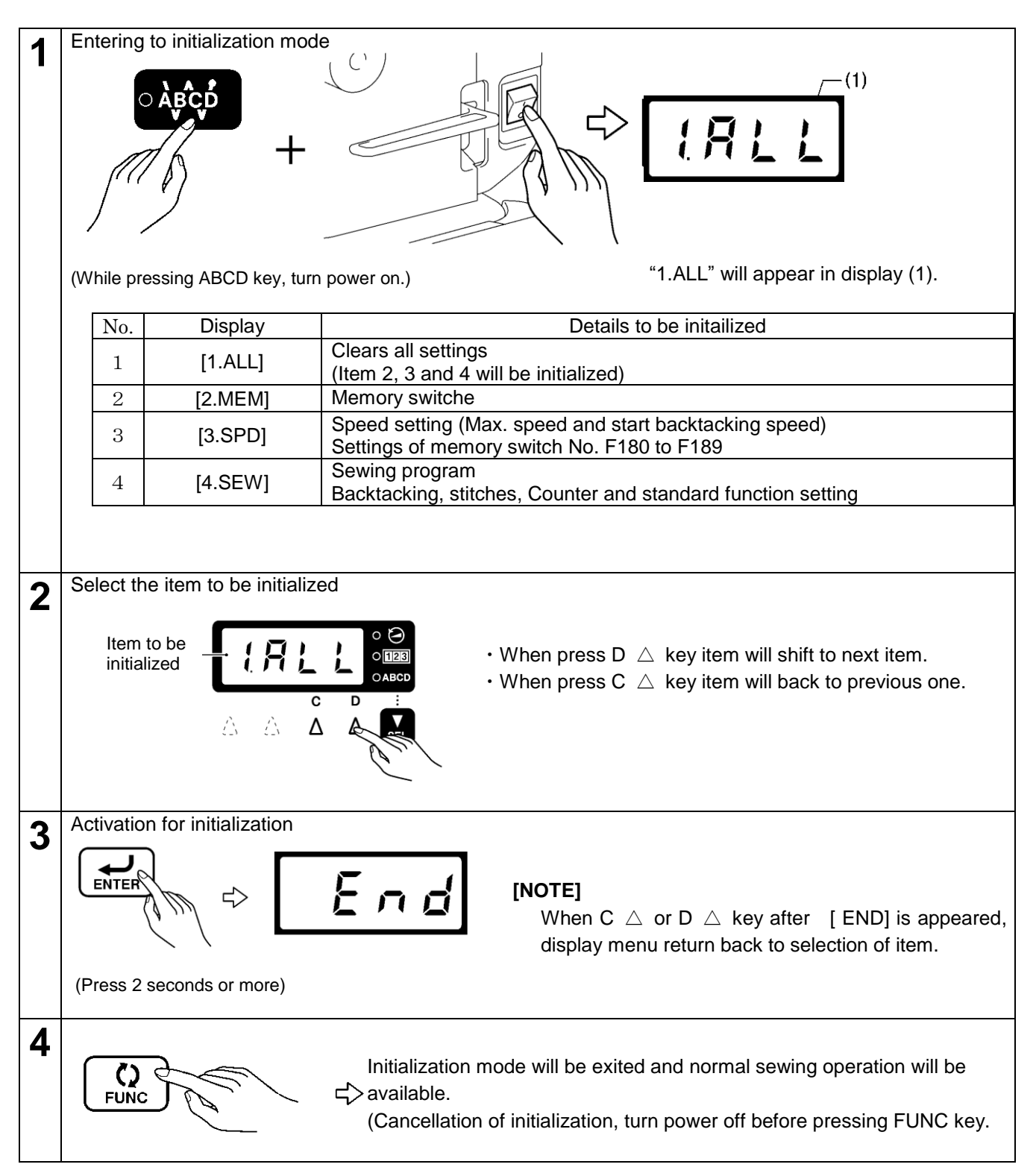

## 2-4 Error history checking method

The past error history can be checked by the following procedure.

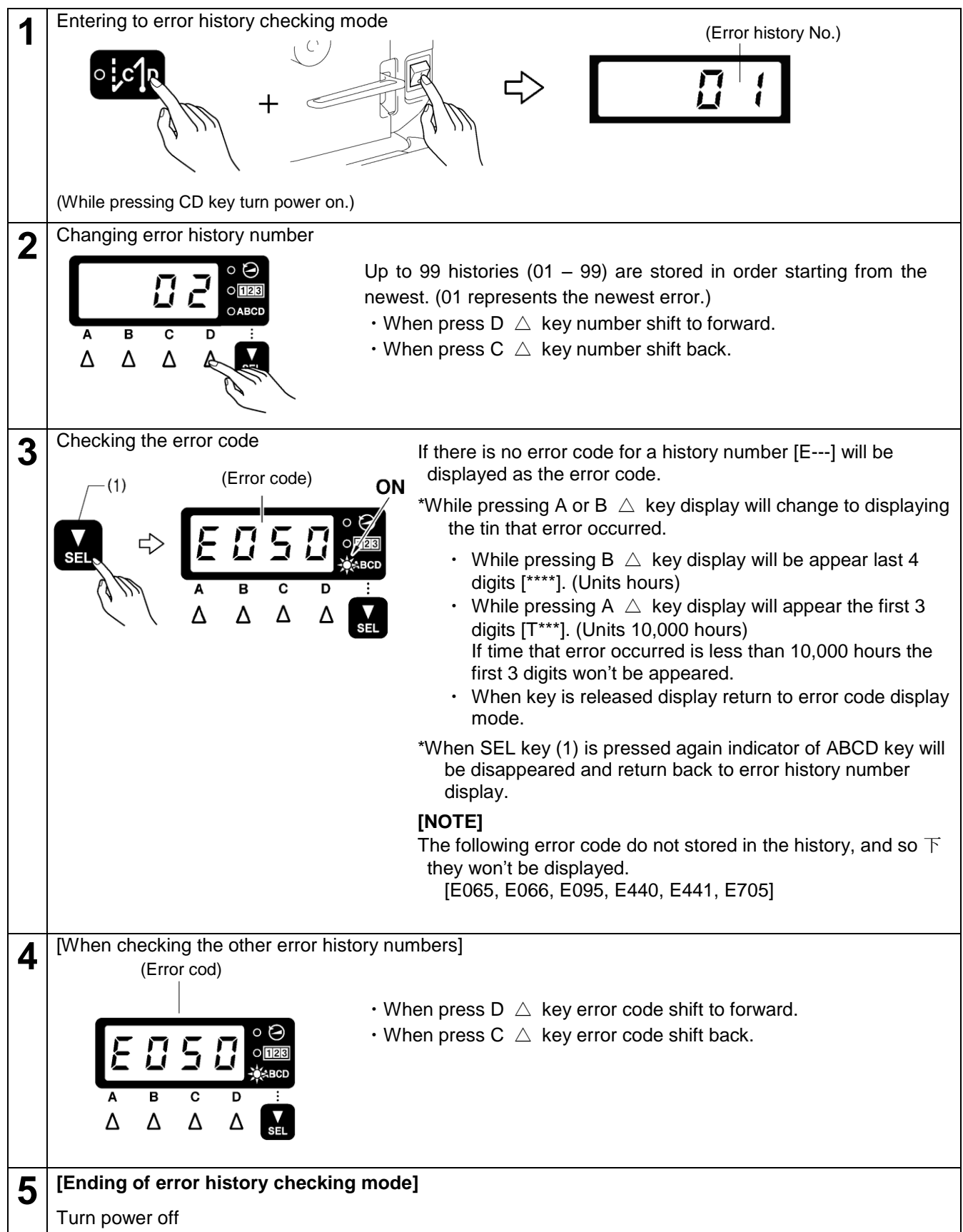

## 2-5 Input checking method

This is used at the following cases.

- When there is a problem with operation panel key, circuit board or sensors.
- · When you would like to check for connection status of harness or code.
- · When you would like to adjust a sensor position.

This let you check if the CPU on the main board is reading signals from the keys and sensors correctly.

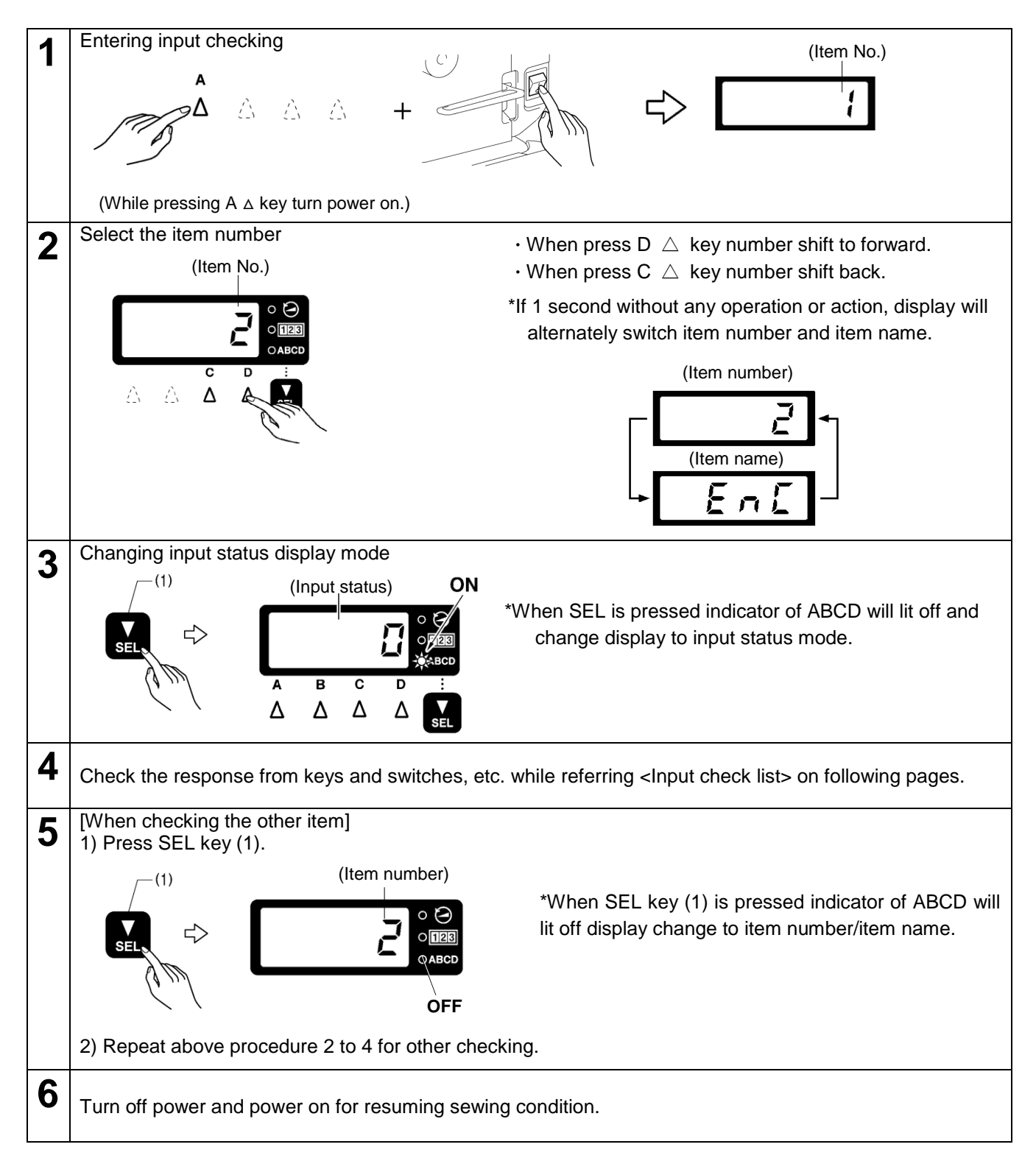

#### <Input check list>

The four characters on the display show item number/item name and input status.

| Item<br>No. | Item<br>name | Input status               | Check item and checking method                                                                                                    |  |  |  |
|-------------|--------------|----------------------------|----------------------------------------------------------------------------------------------------|--|--|--|
| [ 1]        | [PDL]        | [0.000] - [5.000]<br>[V]   | Treadle pedal activating voltage<br>Depress treadle forward/backward                                                                                                    |  |  |  |
| [ 2]        | [ENC]        | [ 0] - [ 359]<br>[degrees] | Motor position signal (Needle highest position signal is 0 degrees.)<br>Turn machine pulley by hand.<br>*Input signal will be unstable until reference signal of resolver is<br>detected.                                                                                   |  |  |  |
| [ 3]        | [NLUP]       | [ ON] - [ OFF]             | Needle up signal<br>Turn machine pulley by hand.<br>*Input signal will be unstable until reference signal of resolver is<br>detected.                                                                                                    |  |  |  |
| [ 4]        | [NLDN]       | [ ON] - [ OFF]             | Needle down signal<br>Turn machine pulley by hand.<br>*Input signal will be unstable until reference signal of resolver is<br>detected.                                                                                                    |  |  |  |
| [ 5]        | [UPOG]       | [ ON]/[OFF]                | Needle up sensor signal<br>Turn machine pulley by hand.                                                                                                    |  |  |  |
| [ 7]        | [VOLT]       | [ ***] [%]                 | Power supply voltage<br>Measure actual voltage against rated voltage and display percentage.                                                                                                    |  |  |  |
| [ 8]        | [HEAD]       | [ ON] - [ OFF]             | Safety switch input<br>When machine is tilted back become "OFF".                                                                                                    |  |  |  |
| [ 9]        | [ BT]        | [ ON] - [ OFF]             | Actuator switch input<br>"ON" when switch is pressed, and "OFF" when it is released.                                                                                                    |  |  |  |
| [ 10]       | [PRE]        | [ ON] - [ OFF]             | Knee switch or standing pedal presser foot lifter switch signal.<br>"ON" when switch is pressed, and "OFF" when it is released.                                                                                                    |  |  |  |
| [ 11]       | [OPDL]       | [0.000] - [5.000]<br>[V]   | Standing pedal speed signal<br>Depress the variable pedal for standing pedal.                                                                                                    |  |  |  |
| [ 12]       | [HIGH]       | [ ON] - [ OFF]             | Standing pedal high speed switch input<br>"ON" when switch is pressed, and "OFF" when it is released.                                                                                                    |  |  |  |
| [ 13]       | [TRIM]       | [ ON] - [ OFF]             | Standing pedal thread trimming signal input<br>"ON" when switch is pressed, and "OFF" when it is released.                                                                                                    |  |  |  |
| [ 14]       | [INCH]       | [ ON] - [ OFF]             | Standing pedal low speed signal input<br>"ON" when switch is pressed, and "OFF" when it is released.                                                                                                    |  |  |  |
| [ 15]       | [PNL]        | [****] / [ OFF]            | Operation panel key input<br>Press any key on the panel except "SEL" key.<br>Name of key pressed will be displayed at the right four digits.<br>If no key is pressed, "OFF" will be displayed.<br>(Refer to <operation input="" key="" panel=""> on next page.)</operation> |  |  |  |
| [ 16]       | [ OH]        | [0.000]~[5.000]<br>[V]     | Motor overheating protection sensor input<br>Display voltage of thermistor on resolver circuit board.                                                                                                    |  |  |  |
| [ 17]       | [ IN1]       | [ ON] - [ OFF]             | Optional input 1<br>"ON" when input signal is LOW, and "OFF" when is HIGH.                                                                                                    |  |  |  |
| [ 18]       | [ IN2]       | [ ON]~[ OFF]               | Optional input 2<br>"ON" when input signal is LOW, and "OFF" when is HIGH.                                                                                                    |  |  |  |
| [ 19]       | [ IN3]       | [ ON]~[ OFF]               | Optional input 3<br>"ON" when input signal is LOW, and "OFF" when is HIGH.                                                                                                    |  |  |  |
| [ 20]       | [DIP1]       | [ ON]~[ OFF]               | Slide switch on the main PCB rear position input (*1)<br>"ON" when slide switch is rear, and "OFF" when is other position.                                                                                                    |  |  |  |
| [ 21]       | [DIP2]       | [ ON]~[ OFF]               | Slide switch on the main PCB front position input (*1)<br>"ON" when slide switch is front, and "OFF" when is other position.                                                                                                    |  |  |  |
| [ 22]       | [DIP4]       | [ ON]~[ OFF]               | Slide switch on the main PCB center position input (*1)<br>"ON" when slide switch is center, and "OFF" when is other position.                                                                                                    |  |  |  |

(\*1) Detail information for slide switch, refer to "3 Slide switch (SW1) setting method" in the following pages.

#### <Operation panel key input>

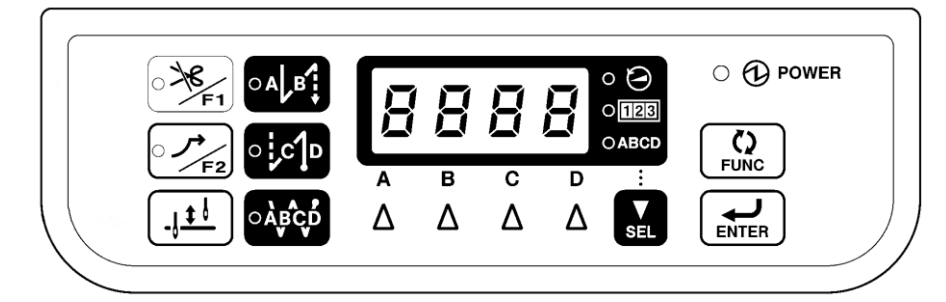

| Key name                                            | Display | Key name   | Display |
|-----------------------------------------------------|---------|------------|---------|
| F1                                                  | [ F1]   | Δ Α        | [A-UP]  |
|                                                     | [ F2]   | в Δ        | [B-DN]  |
| _ <u><u><u></u></u><u></u><u></u><u></u><u></u></u> | [ HUD]  | c $\Delta$ | [C-UP]  |
| ○ A B                                               | [ SBT]  | ь Δ        | [D-DN]  |
| ○ ; ¢ ] □                                           | [EBT]   | SEL        |         |
| ○ ÅBCD                                              | [ RBT]  | Ç)<br>FUNC | [FUNC]  |
|                                                     |         |            | [ ENT]  |

## 2-6 Output checking method

This is used for the following items.

- When there is a problem with operation panel or circuit board.
- When there is a problem with the driving mechanism.
- · When you would like to check connection status of harness or cord.

You can check whether the signals being output by CPU on the main PCB are driving mechanism correctly.

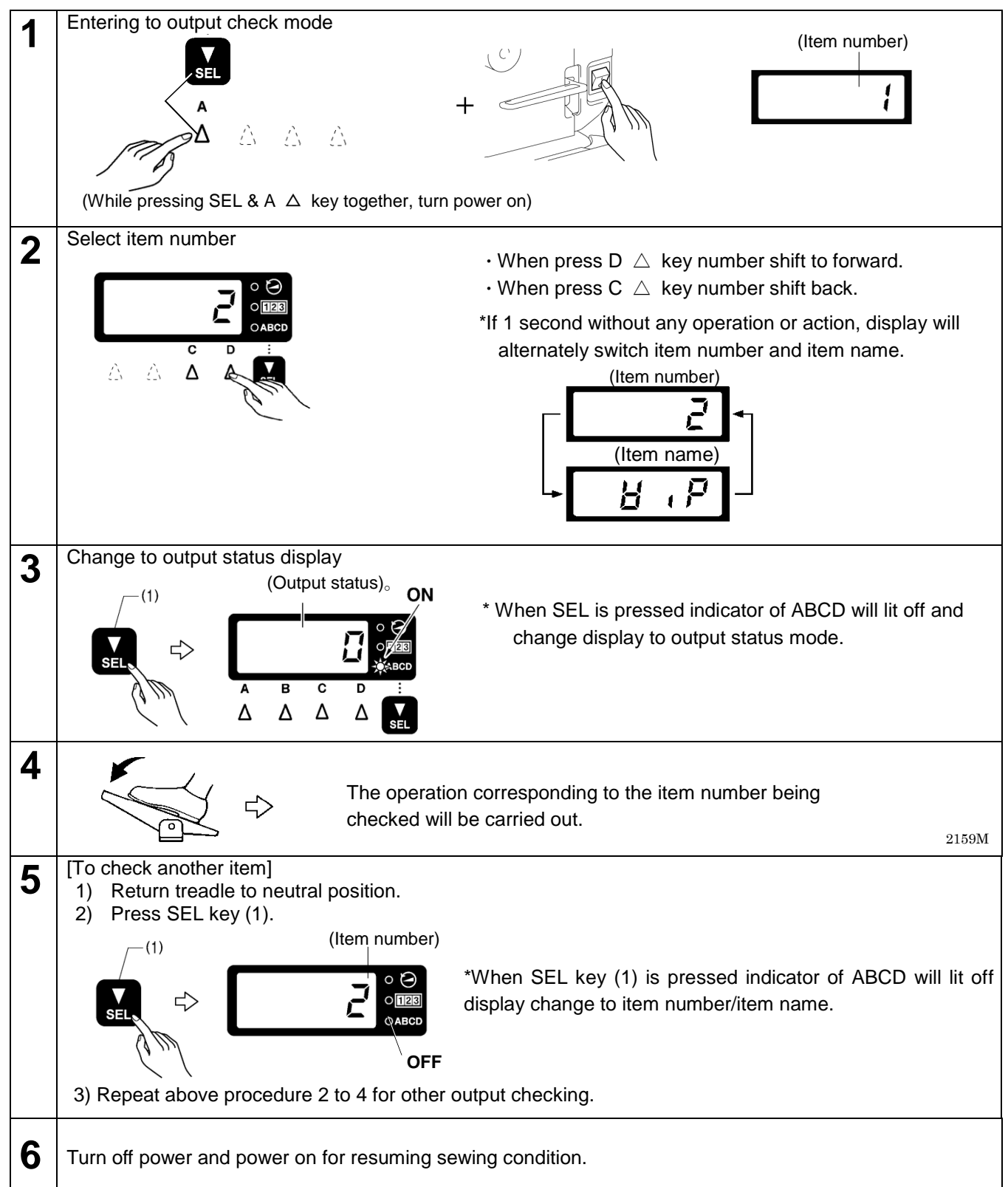

<Output check list>

The four characters on the display show item number/item name and output status.

| lt<br>1 | tem<br>No. | Item<br>name | Output status           | Check item and checking method                                                                                                    |  |  |  |  |
|---------|------------|--------------|-------------------------|----------------------------------------------------------------------------------------------------|--|--|--|--|
| [       | 1]         | [TRM]        | OFF                     | Thread trimming solenoid<br>When treadle is depressed, thread trimming solenoid activates for 0.5<br>seconds.<br>When treadle is returned to neutral position, it turns off.                                            |  |  |  |  |
| [       | 2]         | [WIP]        | OFF                     | Thread wiper solenoid<br>When treadle is depressed, thread wiper solenoid activates.<br>When treadle is returned to neutral position, it turns off.                                                                     |  |  |  |  |
| [       | 3]         | [REV]        | OFF                     | Reverse solenoid<br>When treadle is depressed, reverse solenoid activates for 0.5 seconds.<br>When treadle is returned to neutral position, it turns off.                                                               |  |  |  |  |
| [       | 4]         | [PRE]        | OFF                     | Presser foot lifter solenoid<br>When treadle is depressed, presser foot lifter solenoid activates for 0.<br>seconds.                                                                                                    |  |  |  |  |
| [       | 5]         | [ OPT]       | OFF                     | Optional solenoid signal<br>When treadle is depressed, optional solenoid signal turns on for 0<br>seconds.<br>When treadle is returned to neutral position, it turns off                                                |  |  |  |  |
| [       | 6]         | [INCH]       |                         | Inching speed operation<br>When treadle is depressed, motor rotates at inching speed.<br>When treadle is returned to neutral position, motor stops.                                                                     |  |  |  |  |
| [       | 7]         | [TRIM]       |                         | Thread trimming speed operation<br>When treadle is depressed, motor rotates at thread trimming speed.<br>When treadle is returned to neutral position, motor stops.                                                     |  |  |  |  |
| [       | 8]         | [SLOW]       |                         | Slow speed operation<br>When treadle is depressed, motor rotates at slow speed.<br>When treadle is returned to neutral position, motor stops.                                                                           |  |  |  |  |
| [       | 9]         | [ SBT]       | [****] [sti/min]        | Start backtacking speed operation<br>When treadle is depressed, motor rotates at start backtacking speed.<br>When treadle is returned to neutral position, motor stops.                                                 |  |  |  |  |
| [       | 10]        | [EBT]        | Shows the actual sewing | End backtacking speed operation<br>When treadle is depressed, motor rotates at end backtacking speed.<br>When treadle is returned to neutral position, motor stops.                                                     |  |  |  |  |
| [       | 11]        | [HIGH]       | machine speed           | High speed operation<br>When treadle is depressed, motor rotates at speed corresponding to<br>treadle depression amount. (inching speed to maximum speed)<br>When treadle is returned to neutral position, motor stops. |  |  |  |  |
| [       | 12]        | [AUTO]       |                         | Automatic sewing speed operation<br>When treadle is depressed, motor rotates at automatic sewing speed.<br>When treadle is returned to neutral position, motor stops.                                                   |  |  |  |  |
| [       | 13]        | [POS]        |                         | Stop preparation speed operation<br>When treadle is depressed, motor rotates at stop preparation speed.<br>When treadle is returned to neutral position, motor stops.                                                   |  |  |  |  |
| ]       | 14]        | [BUZZ]       | OFF                     | Buzzer<br>When treadle is depressed, buzzer beeps for 1 second.                                                                                                    |  |  |  |  |
| [       | 15]        | [PNL]        | [****]                  | Panel display<br>When treadle is depressed, checking of operation panel indicators.<br>When treadle is returned to neutral position, returned back previous<br>condition after all indicators will lit.                 |  |  |  |  |

(次ページに続く)

| Item Item<br>No. name |        | Output status | Check item and checking method                                                                                                    |  |  |
|-----------------------|--------|---------------|----------------------------------------------------------------------------------------------------|--|--|
| [ 16]                 | [MOVE] | OFF           | Operation synchronization signal<br>When treadle is depressed. operation synchronization signal turn on.<br>When treadle is returned to neutral position, signal turns off. |  |  |
| [ 17]                 | [OUT1] | OFF           | Optional output signal 1<br>When treadle is depressed. Optional output signal 1 turn on.<br>When treadle is returned to neutral position, signal turns off.                 |  |  |
| [ 18] [OUT2] OFF      |        | OFF           | Optional output signal 2<br>When treadle is depressed. Optional output signal 2 turn on.<br>When treadle is returned to neutral position, signal turns off.                 |  |  |

### 2-7 Protection setting

[NOTE] If slide switch (SW1) is not set to center position, protect setting will be disabled. After slide switch (SW1) set to center position, process the following procedures. (Please refer to "3. Slide switch (SW1) setting method" .)

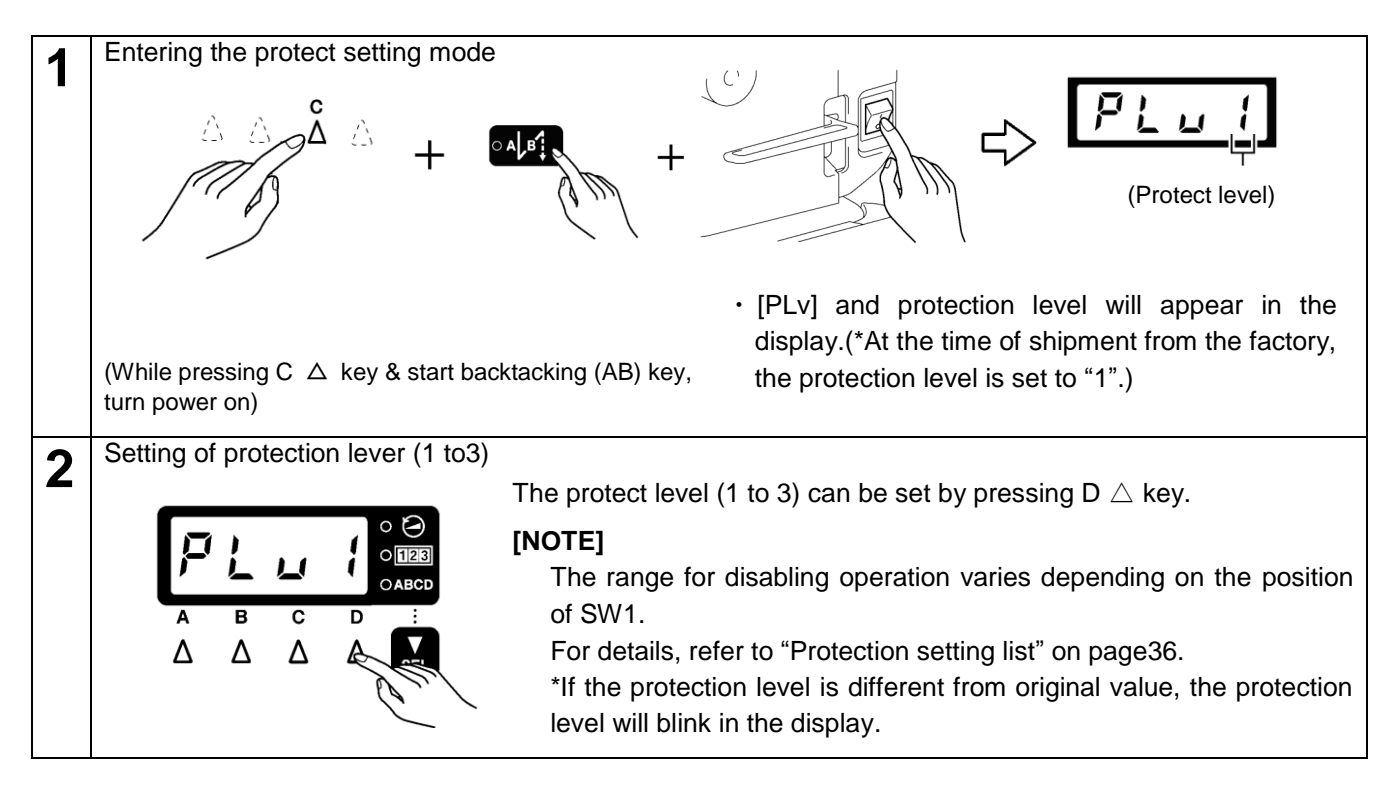

#### [In case of setting level 1 or 2]

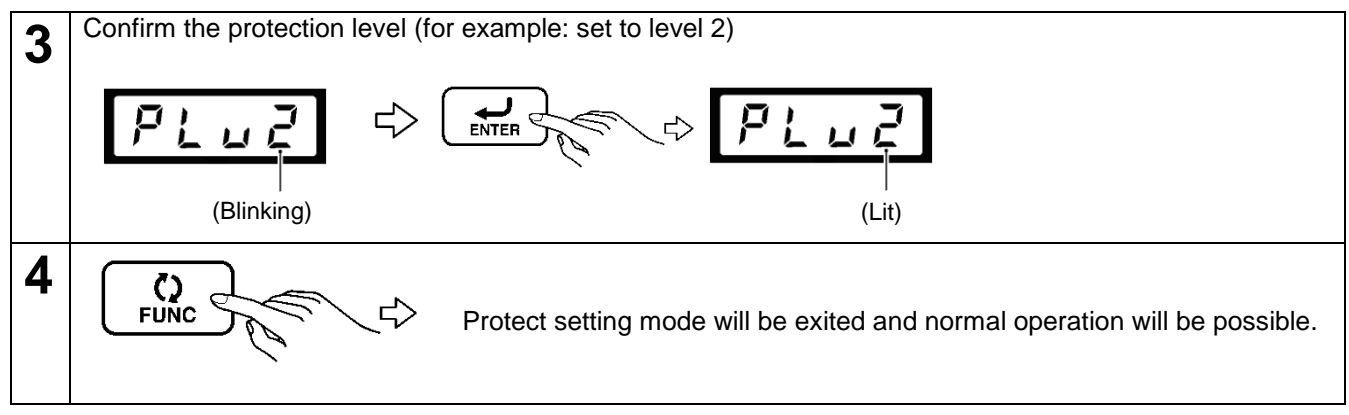

#### [In case of setting level 3]

To make individual settings, select level 3.

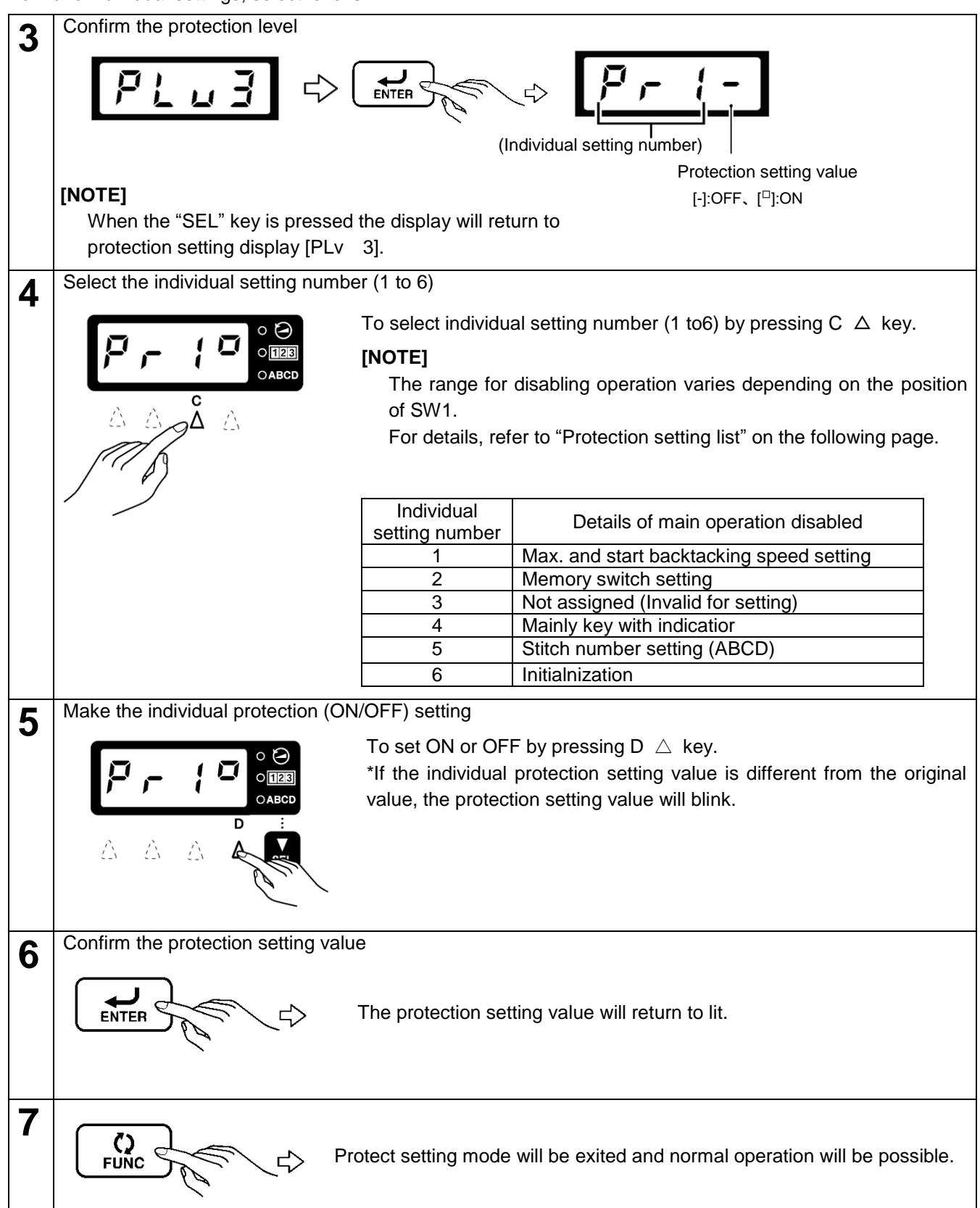

#### <Protect setting list>

 $\bigcirc$  : Enabled

 $\times$  : Disabled

|                                    |              | 2                           | 3 (Individual setting) |                |                |                |                |                |       |
|------------------------------------|--------------|-----------------------------|------------------------|----------------|----------------|----------------|----------------|----------------|-------|
| Sotting function                   | 1            |                             | All                    | 1              | 2              | 3              | 4              | 5              | 6     |
| Setting function                   |              |                             | OFF                    | =ON            | =ON            | =ON            | =ON            | =ON            | =ON   |
| Sewing speed                       | 0            | ×                           | 0                      | ×              |                |                |                |                |       |
| (Setting by "SEL" key)             | $(\times)$   | $(\times)$                  | $(\times)$             | $(\times)$     | (X)            | (×)            | (×)            | (×)            | (×)   |
|                                    | 0            | ×                           | 0                      |                | ×              |                |                |                |       |
| Memory switch setting              | $(\times)$   | $(\times)$                  | $(\times)$             | $(\times)$     | (×)            | (X)            | (×)            | (X)            | (×)   |
| Oten dend from etien a ettin e     | 0            | ×                           | 0                      |                | ×              |                |                |                |       |
| Standard function setting          | (())         | $(\times)$                  | $(\bigcirc)$           | ( )            | $(\times)$     | ( )            | ( )            | ( )            | ( )   |
| [Half stitch] key                  | $\bigcirc$   | 0                           | $\bigcirc$             |                |                |                |                |                |       |
|                                    | (())         | (())                        | (())                   | ( )            | ()             | ( )            | ()             | ( )            | ()    |
| [Thread trimming disabled/F1] key  | 0            | ×                           | $\bigcirc$             |                |                |                | ×              |                |       |
| setting                            | $(\bigcirc)$ | $(\times)$                  | $(\bigcirc)$           | ( )            | ( )            | ( )            | $(\times)$     | ( )            | ( )   |
| [Slow start/E2] kay actting        | $\bigcirc$   | ×                           | 0                      |                |                |                | $\times$       |                |       |
| [Slow start/F2] key setting        | (())         | $(\times)$                  | $(\bigcirc)$           | ( )            | ( )            | ( )            | $(\times)$     | ( )            | ( )   |
| [Start backtock] actting           | $\bigcirc$   | ×                           | $\bigcirc$             |                |                |                | ×              |                |       |
| [Start backtack] setting           | (())         | $(\times)$                  | $(\bigcirc)$           | ( )            | ( )            | ( )            | (×)            | ( )            | ( )   |
| [End booktook] potting             | 0            | ×                           | 0                      |                |                |                | ×              |                |       |
|                                    | (())         | $(\times)$                  | $(\bigcirc)$           | ( )            | ( )            | ( )            | (X)            | ( )            | ( )   |
| Continuous hosktoski setting       | 0            | ×                           | 0                      |                |                |                | ×              |                |       |
|                                    | (())         | $(\times)$                  | $(\bigcirc)$           | ( )            | ( )            | ( )            | $(\times)$     | ( )            | ( )   |
| A to D stitch number setting       | 0            | ×                           | $\bigcirc$             |                |                |                |                | $\times$       |       |
| A to D suitch humber setting       | (())         | $(\times)$                  | $(\bigcirc)$           | ( )            | ( )            | ( )            | ( )            | (×)            | ( )   |
| Stitch number setting for program  | $\cap$       | $\mathbf{\vee}$             | $\cap$                 |                |                |                |                | ~              |       |
| sewing                             | $(\bigcirc)$ | $(\stackrel{\wedge}{\vee})$ | $(\bigcirc)$           | ()             | ()             | ()             | ()             | $(\times)$     | ()    |
| *It is abled when No. set to "ON". | $(\bigcirc)$ | (~)                         | $(\bigcirc)$           | ( )            | ( )            |                | ( )            | (~)            |       |
| For program sewing                 | $\bigcirc$   | ×                           | $\bigcirc$             |                |                |                |                | ×              |       |
| (Pattern or step modification)     | $(\bigcirc)$ | $(\times)$                  | $(\bigcirc)$           | ()             | ()             | ()             | ()             | $(\times)$     | ()    |
| *It is abled when No. set to "ON". | (0)          | (/ . /                      |                        | · · /          | · · /          | · · /          | · · /          | (///           | · · / |
| Counter initial setting            | 0            | $\times$                    | 0                      |                |                |                |                | ×              |       |
| (Inread trimming counter           | (())         | $(\times)$                  | $(\bigcirc)$           | ( )            | ( )            | ( )            | ( )            | (X)            | ( )   |
|                                    |              | $\sim$                      | $\sim$                 |                |                |                |                |                |       |
| Initialization                     |              | $\bigcirc$                  | $\bigcirc$             | $(\mathbf{x})$ | $(\mathbf{x})$ | $(\mathbf{x})$ | $(\mathbf{x})$ | $(\mathbf{x})$ |       |
|                                    | (X)          | (X)                         | (X)                    | (×)            |                | (X)            | (×)            | (×)            | (×)   |
| Protection setting                 | $\bigcirc$   | $\bigcirc$                  | $\bigcirc$             |                |                |                |                |                |       |
| g                                  | (×)          | (×)                         | (×)                    | (×)            | (×)            | (×)            | (×)            | (×)            | (×)   |

\* Values of inside () are when slide switch (SW1) is set to backside position. (Refer to "3. Slide switch (SW1) setting method")

\* Individual settings are disabled if even one of 1 to 6 is X, if all columns are blank, the setting is enabled.

| 1 | Enterin                                                                                                    | itering software version checking mode<br>(Software version)<br>+<br>+<br>(Software version)<br>(Software version) |                |                  |                        |                                                      |  |  |
|---|----------------------------------------------------------------------------------------------------|----------------------------------------------------------------------------------------------------|----------------|------------------|------------------------|------------------------------------------------------|--|--|
|   | While p                                                                                                    | pressing                                                                                                    | "AB" key and t | urn power on.    |                        |                                                      |  |  |
| 2 | Select software type<br>When "SEL" key is pressed, software type will change as following chart.<br>*While pressing D $\triangle$ key, appear software type on the display. |                                                                                                    |                |                  |                        |                                                      |  |  |
|   |                                                                                                    |                                                                                                    | Indicator      | Software         | Version                | Type of software (During pressing D $\triangle$ key) |  |  |
|   |                                                                                                    | 1                                                                                                    | • 🏵            | Main CPU         | [1.0.00]               | [1. MN]                                              |  |  |
|   |                                                                                                    | 2                                                                                                    | 0 128          | Panel CPU        | [1.000]                | [2. PL]                                              |  |  |
|   |                                                                                                    | 3                                                                                                    | OABCD          | Main IPL         | [1.000]                | [3.IPL]                                              |  |  |
|   |                                                                                                    |                                                                                                    |                |                  |                        |                                                      |  |  |
| 3 | (<br>FL                                                                                                    |                                                                                                    |                | Software version | display will be exited | and normal operation will be possible.               |  |  |

## 2-8 Software version setting method

## 2-9 Viewing maintenance information

This allows you to check the information which is stored in main circuit board.

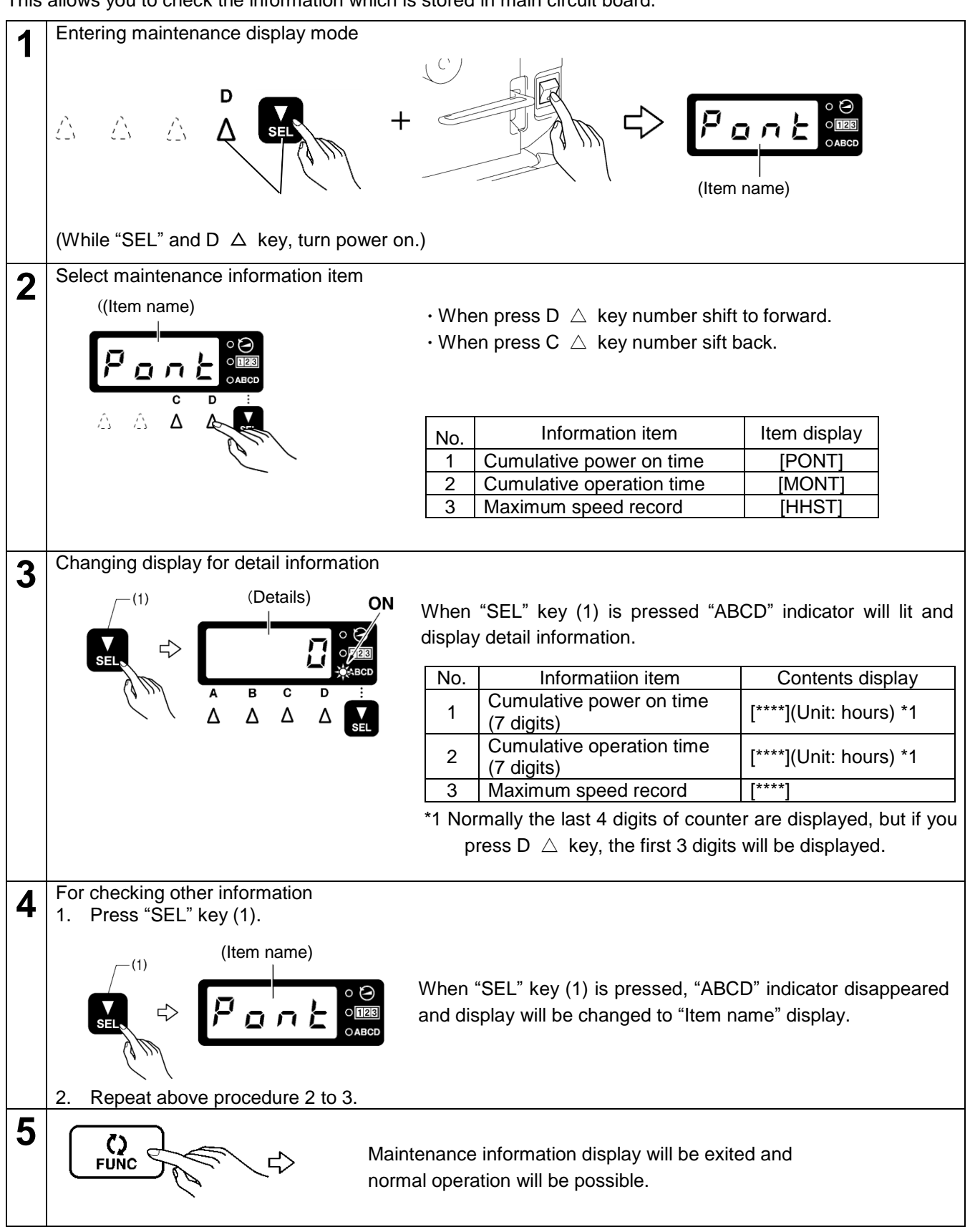

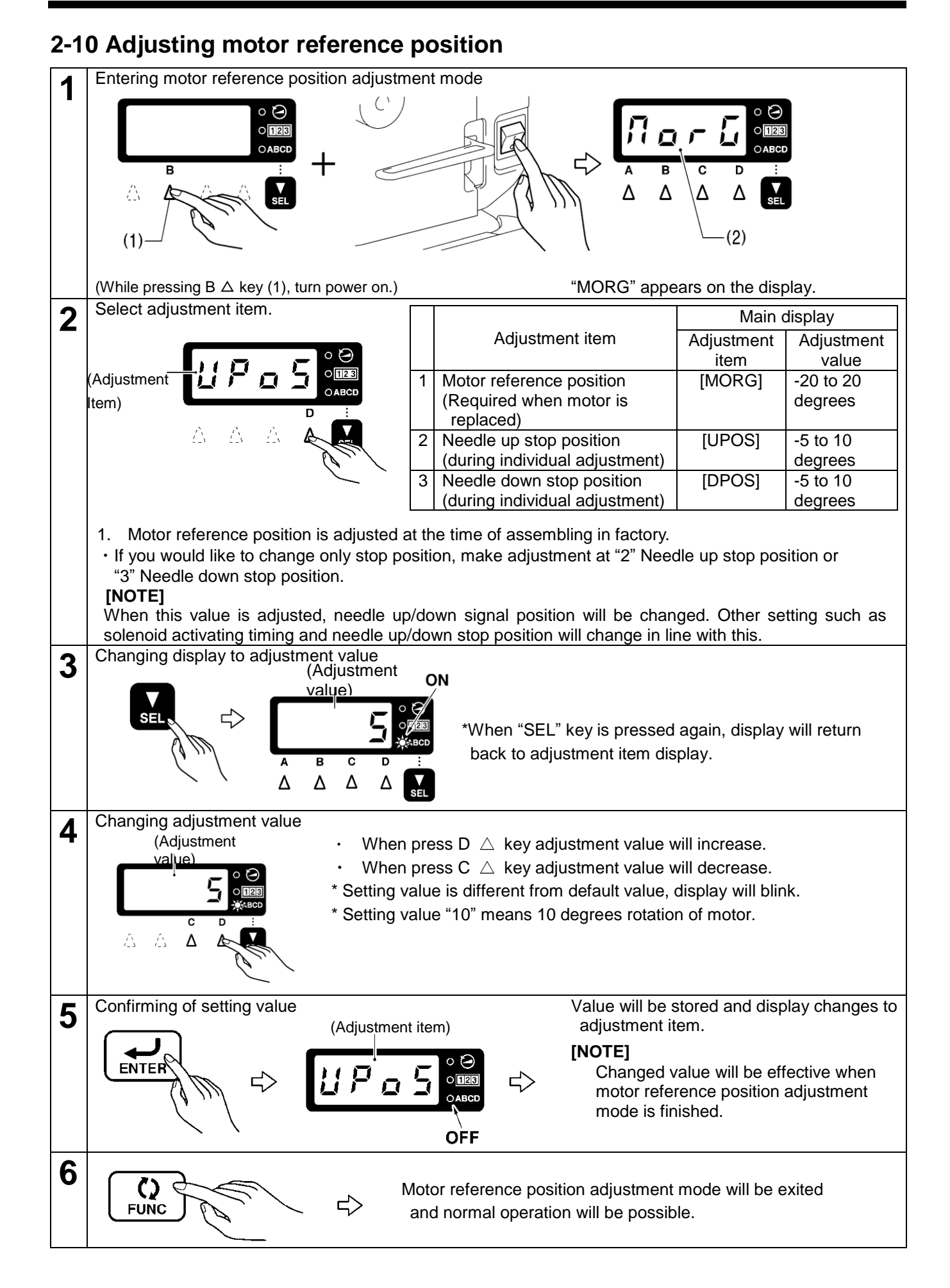